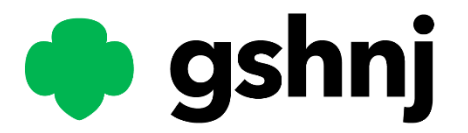

# 2025 Troop Cookie Volunteer Training

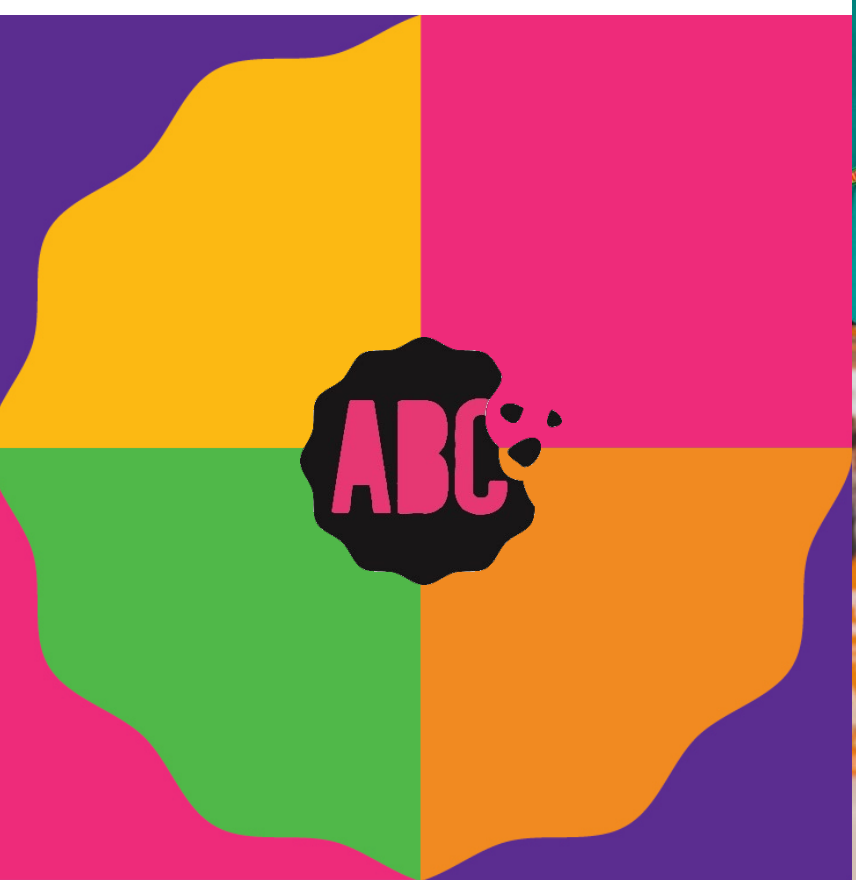

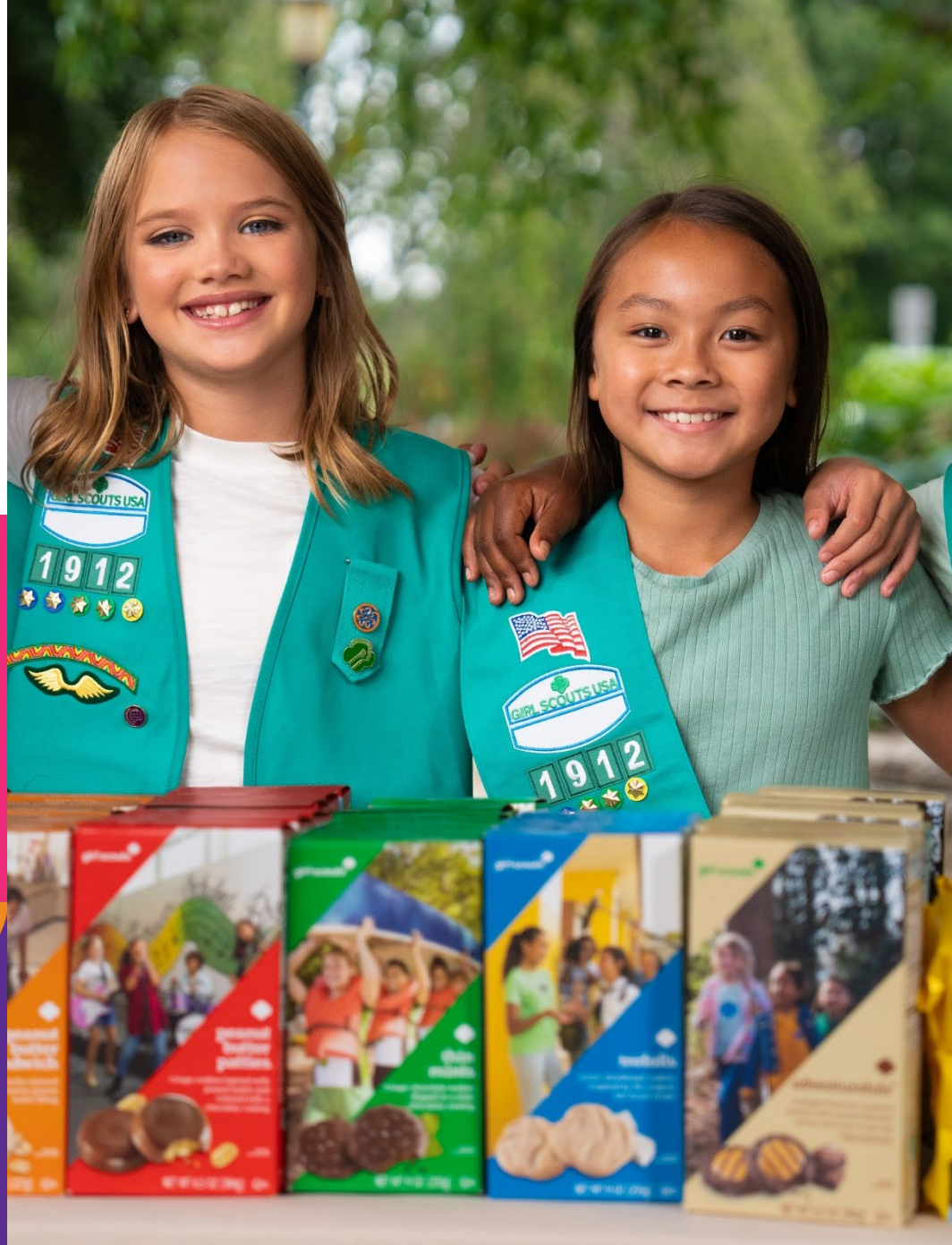

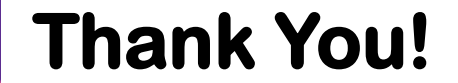

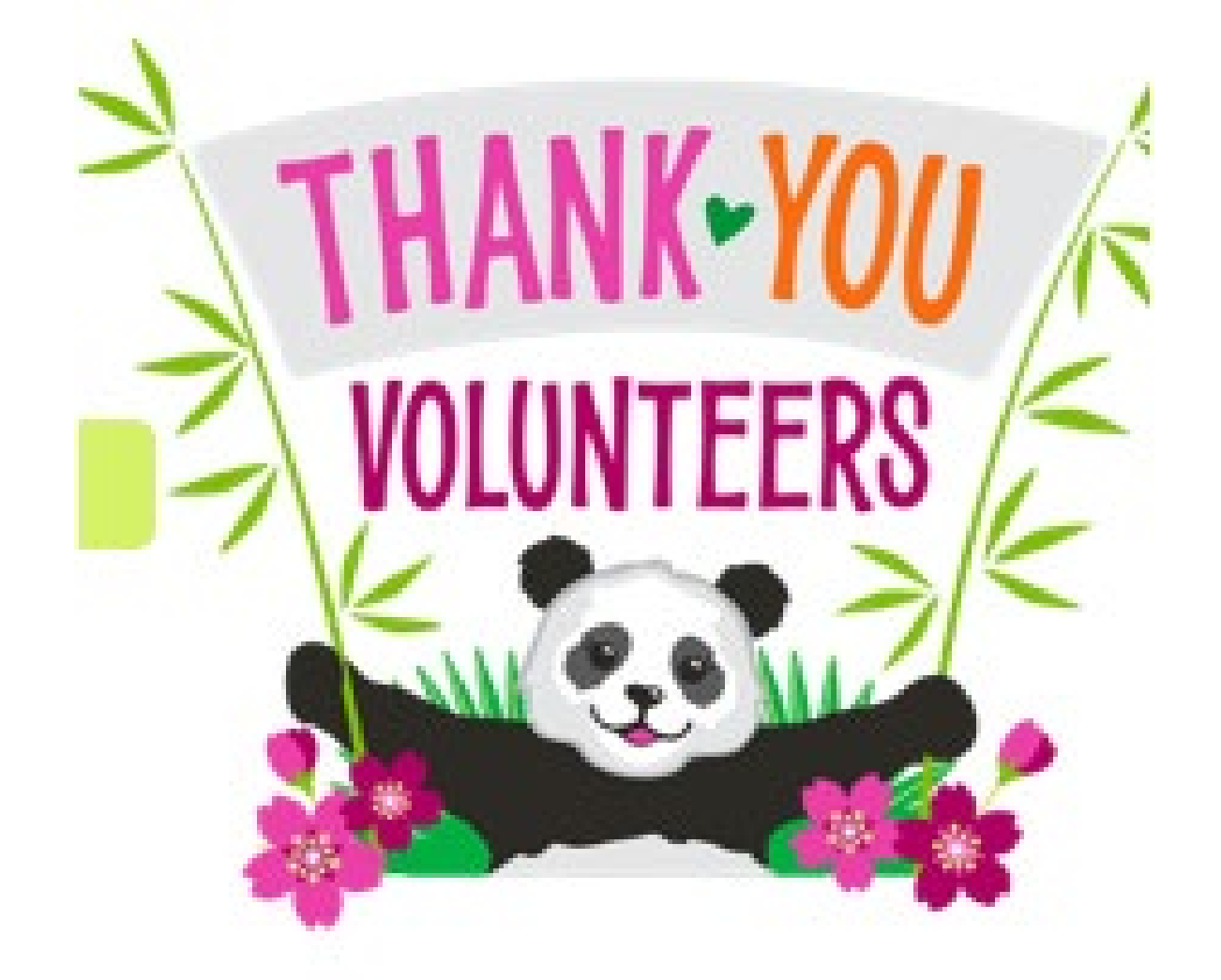

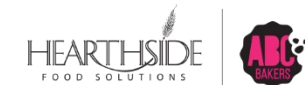

Confidential & Propriet

# January 6 – April 13

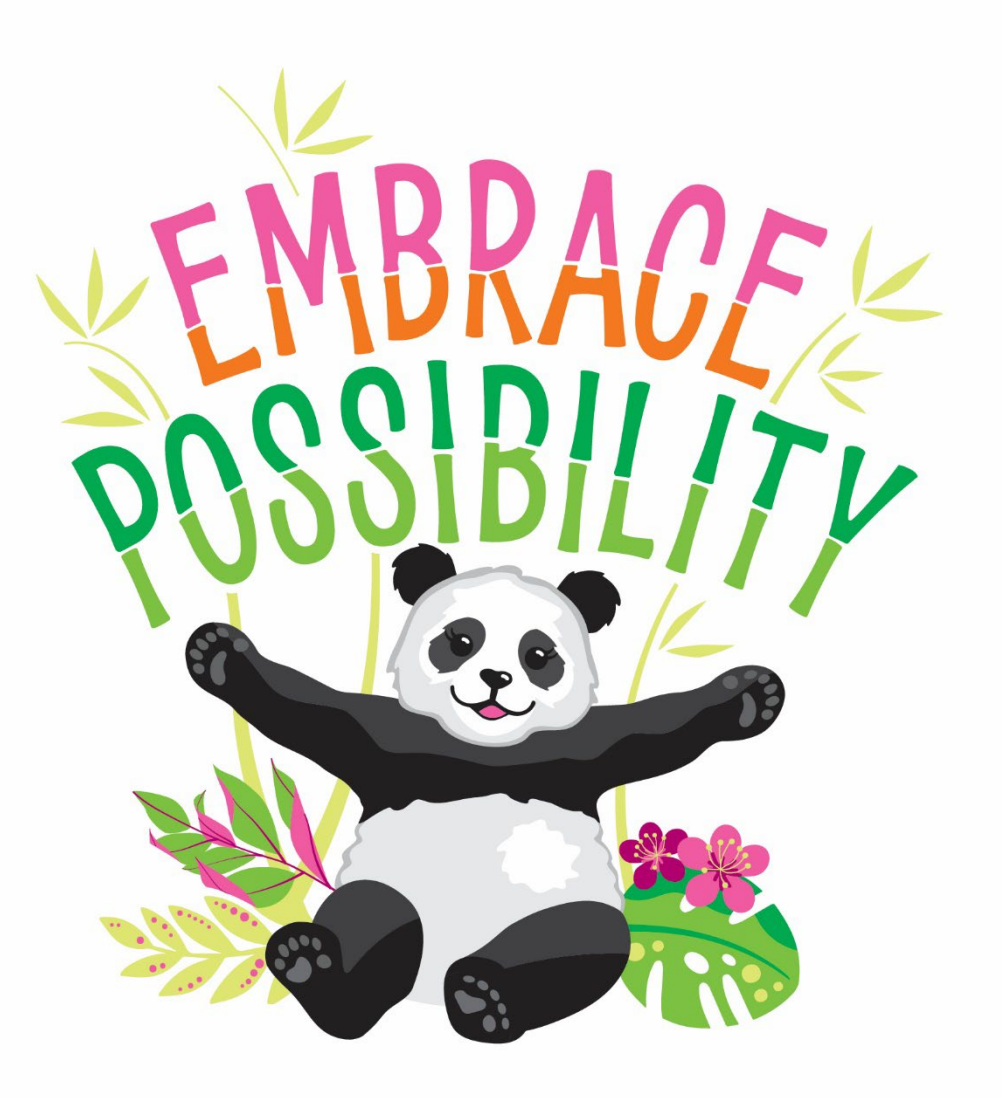

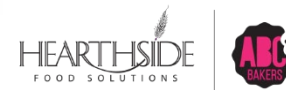

**Confidential & Proprietary** 

# Your Role as Troop Cookie Manager

- Two, Registered Background Check non-related adults as Troop Leader
- Main Admin in Smart Cookies holds Troop Cookie Manager role
- All Girl Scouts in your Troop are Registered and listed in your MyGS account
- Host a Cookie Training for Parents
- Pass out printed materials All Guides are digital
  - Order Card, Rewards Card, Gluten Free Order Card,
  - Share Toast Yay (Troop Cookie) with the girls during a meeting
- Identify who will manage Smart Cookie information, reward distribution, Booth Coordination
- Pick your Cookies up at a Mega Drop and distribute to the girls/families
- Keep accurate records of all inventory and money management

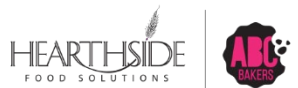

## **Key Dates**

#### December

#### access to Smart Cookies and Digital Cookie December 2024

- 12/14 Troop Leader Virtual Training 10 AM
- 12/16 Troop Leader Virtual Training
- 12/17 Explore Cookie Program Westfield 3 PM 7 PM
- 12/18 Individual Girl Member Cookie Training
- 12/19 Explore the Cookie Program GSLC, Newark 3 PM 7 PM
- 12/21 All Girl Scouts Registered will have access to Digital Cookie

January

- 1/6 Cookie Program Begins
- 1/11 Cookie University GSLC Newark (Registration live after 12/9)
- 1/12 Cookie University Flemington (See GS Events for Registration
- 1/25 Initial Order for Mega Drop closes in Digital Cookie
- 1/31 Troop Initial Orders Due/ Troop Locked out of Initial Order/ Initial Order Rewards Due
- 1/31 Last Day to Opt-Out of Rewards

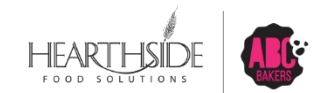

# **Key Dates**

| February | 2/3        | Create a Main Rewards Plan opens |
|----------|------------|----------------------------------|
|          | 2/12       | ACH Ping                         |
|          | 2/20 – 2/2 | 28 Mega Drops                    |

- March3/1-3/6Regional Deliveries3/6Cupboards Begin3/7Booth Sales Begin3/9 3/15Walk About Week
- April4/13Cookie Program Ends4/27Main and Final Rewards Due4/27All Transfers of Cookies Due

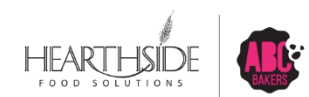

# **Cookie LineUp – All Cookies \$6**

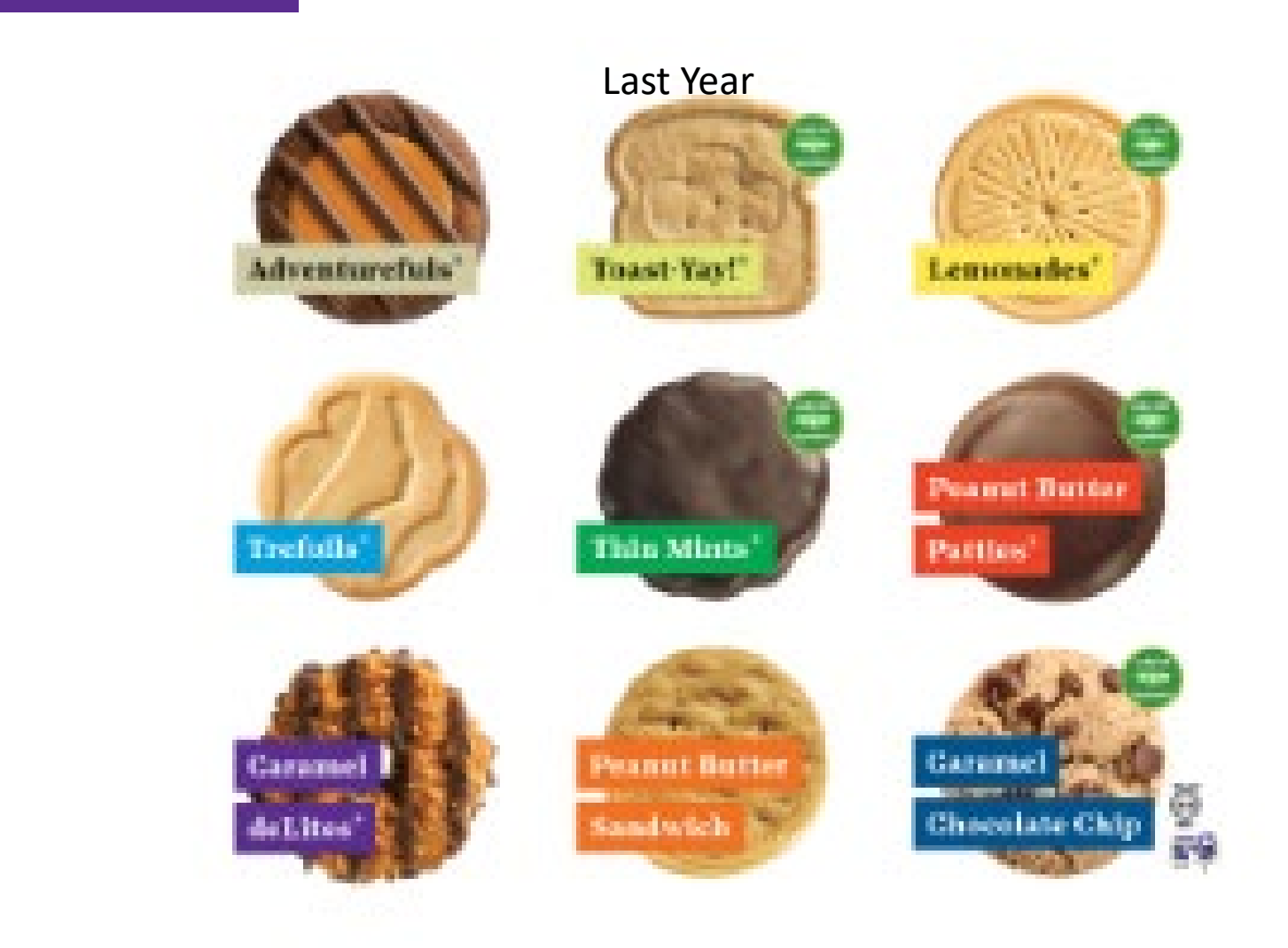

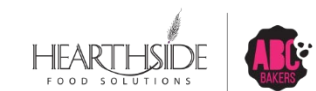

# **Delivery Schedule (in Progress)**

3 Dates in Westfield: Sunday Feb 23 – Tuesday Feb 25

North Branch Service Center: 2 Dates

Flemington: 1 Date

GS Leadership Center, Newark: Sunday Feb 23

Bridgewater Somerset Patriots : Saturday Feb 22

Montclair/Bloomfield area: 1 date

To Be Scheduled: Regional Drops: Kearny, Jersey City, Hoboken, Phillipsburg, Washington Hillsborough (confirmed)

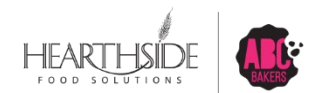

# **Troop Proceeds**

|           | Rewards<br>&Proceeds      | Just Proceeds<br>and Patches |
|-----------|---------------------------|------------------------------|
| PGA       | Option 1<br>(Per Package) | Option 2<br>(Per Package)    |
| 1-150     | \$0.95                    | \$1.00                       |
| 151-224   | \$1.05                    | \$1.12                       |
| 225 - 500 | \$1.15                    | \$1.22                       |
| 501+      | \$1.25                    | \$1.32                       |

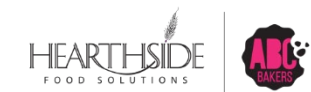

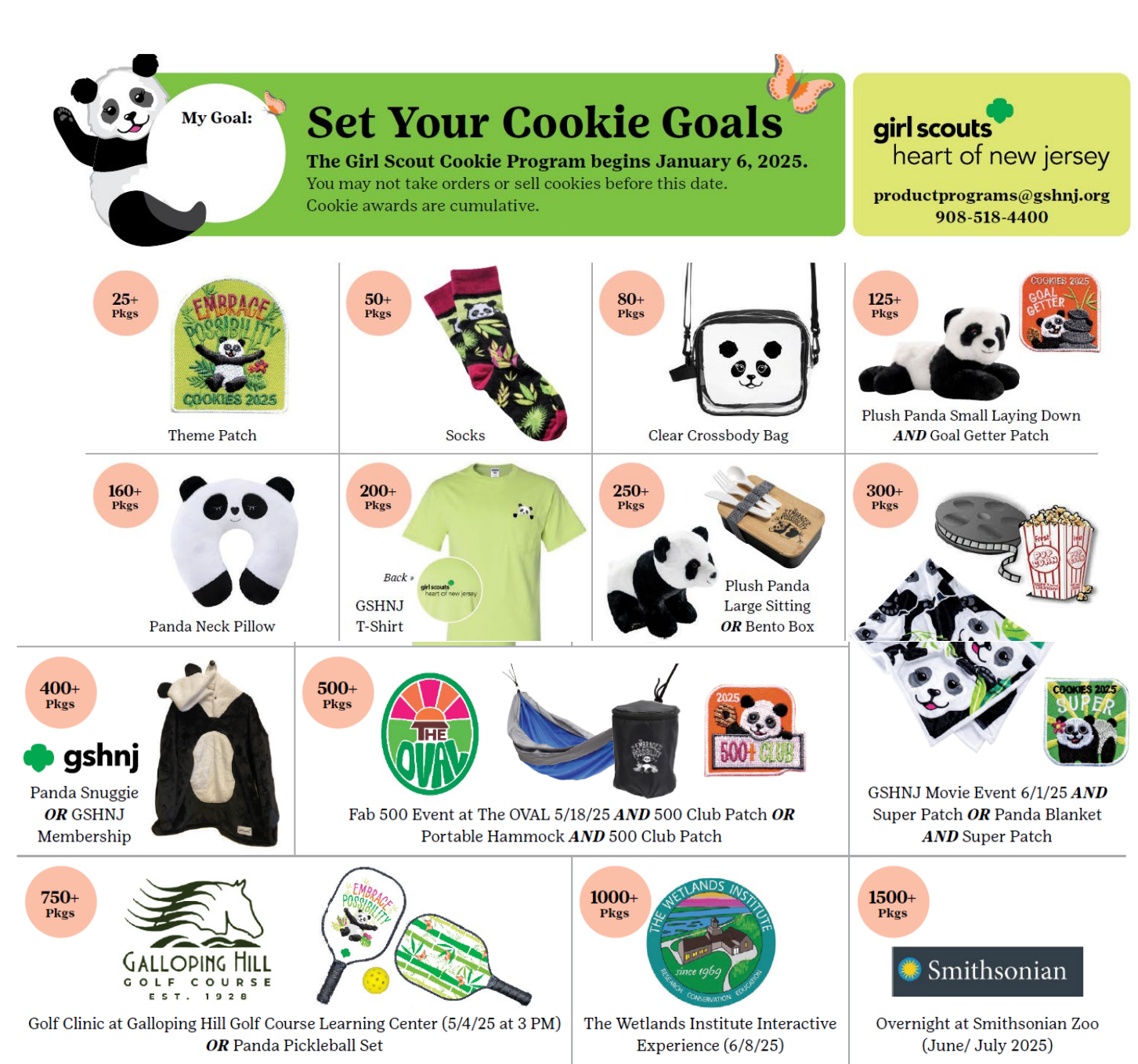

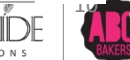

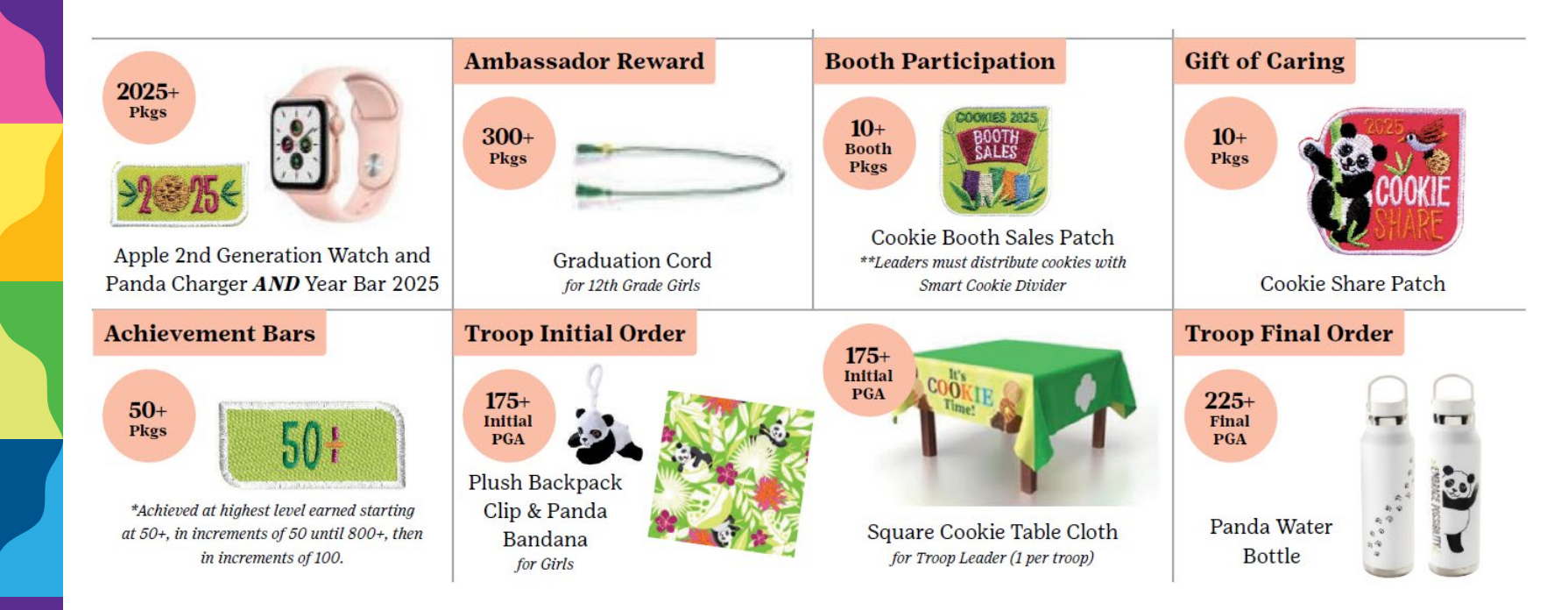

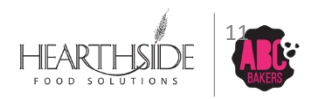

# We are Here to Support You

#### 2025 Cookie Calendar & Checklist

Stay on track with key dates and a step-by-step guide to keep your troop's cookie season running smoothly.

#### • <u>Tech Guide/Support</u>

Discover tips and tools to navigate digital platforms like Digital Cookie and troubleshoot any tech challenges.

#### Policy and Procedures

Get the scoop on everything you need to know to manage your troop's cookie program effectively and confidently.

#### <u>Glossary of Terms</u>

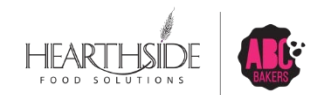

## Rallyhood

Sign up for Rallyhood Service Unit Rally and Girl Scout Cookie Program, GSHNJ

Just in Time Trainings: Tuesdays throughout the Program 12 PM 7:30 PM

Office Hours – Thursdays

Lock Out Support

General Questions: productprograms@gshnj.org

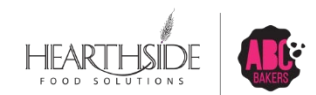

# **Our Smart Cookies Technology Agenda:**

- Initial Order Entry: by Girl
- Transfers (allocating cookies)
- Booth Reservations
- Lottery and First Come First Serve Booth Timing
- Troop Secured Booth reservations
- Planned Orders
- Virtual Cookie Share
- Reward Order management
- Best Troop Reporting

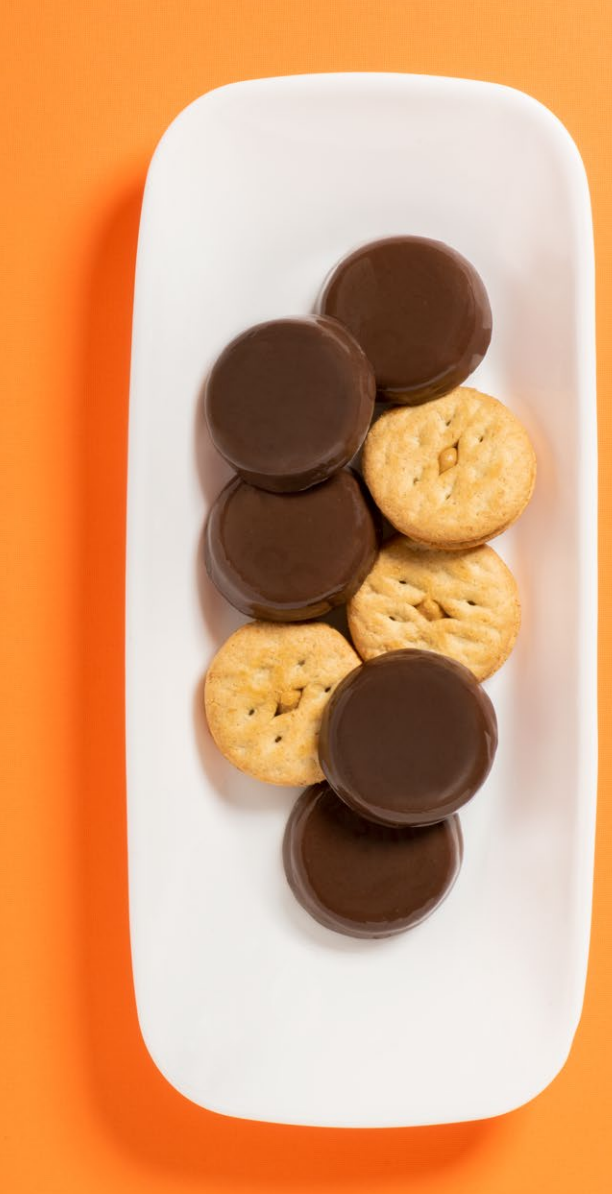

#### **Registration email sent to Volunteers**

#### ABC Smart Cookies Registration

| N   | noreply@abcsmartcookies.com  | ← Reply | «¬ Reply all | ightarrow Forward 🔛       |
|-----|------------------------------|---------|--------------|---------------------------|
| , N | To: cmhackett904@outlook.com |         |              | Wed 6/19/2024 9:03 AM     |
| •   | Setting too much email?      |         | Unsubsc      | ribe Manage subscriptions |

#### Dear Girl Scout Volunteer,

Girl Scout Cookie season is starting soon! To help you get ready for a great cookie season please set up your account and register on the ABC Smart Cookies website, click the link below to get started:

https://app.abcsmartcookies.com/#/registration?token=878cf5a1-f60c-4bbc-aaaa-29db3c8ddddf

By registering on ABC Smart Cookies website, you will be able to complete your profile, start managing your cookie sale and have access to all of the resources available on the ABC Smart Cookies website!

Thank you,

The ABC Smart Cookies Team

If you'd like to unsubscribe and stop receiving these emails click here

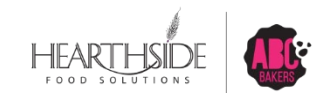

## **Complete the Volunteer Registration**

| Position                 | Girl Level                                                                               |
|--------------------------|------------------------------------------------------------------------------------------|
| Troop Cookie Manager     | Junior                                                                                   |
|                          | Troop Number                                                                             |
|                          | 147                                                                                      |
|                          | Council                                                                                  |
|                          | Anne's Training Site                                                                     |
|                          | o 🌑 🍥 🥠                                                                                  |
| Contact Info             |                                                                                          |
| Home Address *           | Fax (Optional)                                                                           |
|                          |                                                                                          |
| Suite/Apt. # City *      | Phone Number *                                                                           |
|                          |                                                                                          |
| State * Zip Code *       |                                                                                          |
|                          |                                                                                          |
|                          | 📓 🌑 🧐 🛞                                                                                  |
| Profile Info             |                                                                                          |
| First Name *             |                                                                                          |
| Christina                | Create your password that you will use to sign into Smart Cookies and manage your Troop! |
| Last Name *              | Enter Password *                                                                         |
| Hackett                  |                                                                                          |
| Email *                  | Re                                                                                       |
| cmhackett904@outlook.com | Upload your picture here                                                                 |
|                          |                                                                                          |
|                          |                                                                                          |
| Du - fi-the- mut         |                                                                                          |

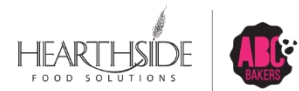

16

#### **Volunteer registration confirmation**

| girl scouts<br>cookie program                                                                                                    |                                                                                                    |                                                                                                    |                                    |                     |
|----------------------------------------------------------------------------------------------------|----------------------------------------------------------------------------------------------------|----------------------------------------------------------------------------------------------------|------------------------------------|---------------------|
|                                                                                                    | You've                                                                                                    | e successfully registered!<br>Let's go start your cookie sale, Robert!                                                         |                                    |                     |
| girl scouts<br>cookie program                                                                                                    | 3951 Westerre Parkway, Suite 200, Richmond, VA 23233<br>804-755-7107   <u>abcbakera@interbake.com</u>                                                                                      | ALSO VISIT<br>girlscoutscokies.org   girlscouts.org   Booth Locator                                                            |                                    |                     |
| or cookie selling season related inqu<br>acebook i instagram i abdoakers.com<br>rivacy Policy<br>he GIR. SCOUTS® name, mark and all aas<br>3M and the IBM logo are trademarks of inte | uiries, please contact your GSUSA Council.<br>sociated trademarka and logotypes, including GIRL SCOUT COOKIES®, 0<br>emational Business Machines Corp. registered in many jurisdictions we | IRL SCOUT COOKIE SALE®, THIN MINTS®, TREFOILS® and the Trefoil Design, are owned by Girl Scouts of the USA. ABC is<br>ridwide. | an official GSUSA licensed vendor. | )   ···<br>9:11 Al  |
| Getting too mu                                                                                                    | uch email?                                                                                                    |                                                                                                    | Unsubscribe                        | Manage subscription |

Dear Girl Scout Volunteer,

Welcome to ABC Smart Cookies! Thank you for completing your account profile. You can start managing your cookie sale and have access to all of the resources available on the ABC Smart Cookies website!.

Your login information is the following: Username: cmhackett904@outlook.com Password: cooXXXXXXXX

You can login to ABC Smart Cookies account by clicking this link: www.abcsmartcookies.com/login

Thank you, The ABC Smart Cookies Team

If you'd like to unsubscribe and stop receiving these emails click here

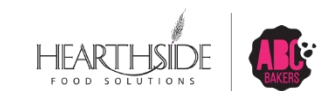

#### Bookmark <u>www.abcsmartcookies.com</u> for easy access!

Help

Resources Cookies

Safety and Training

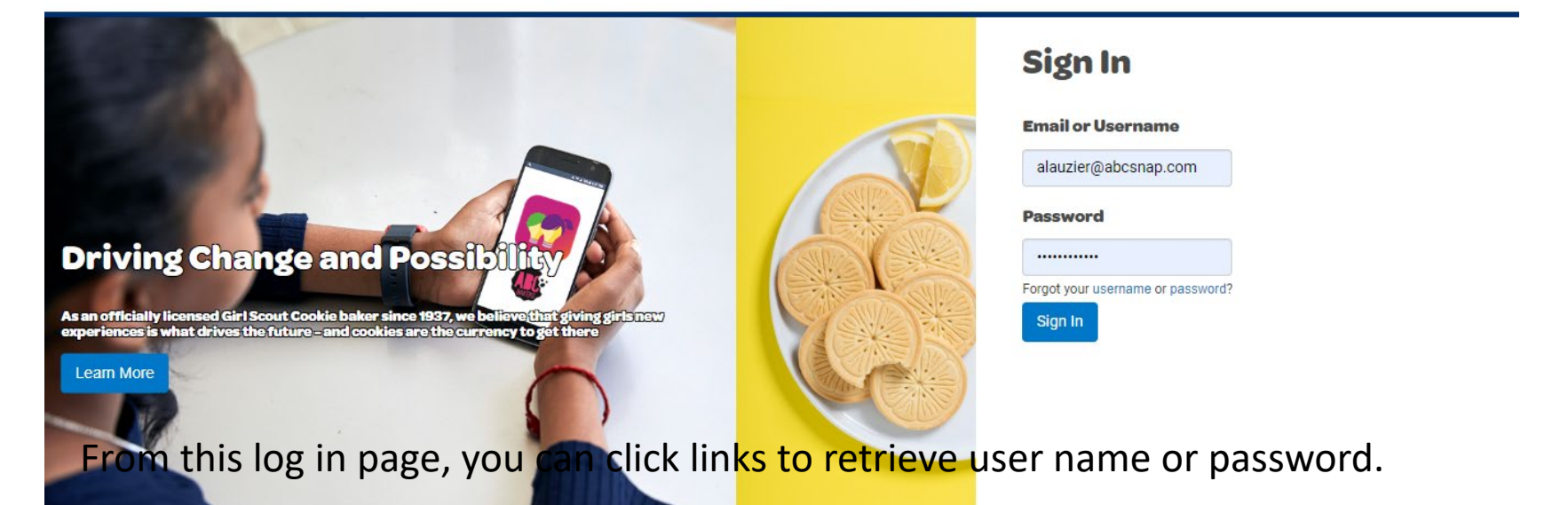

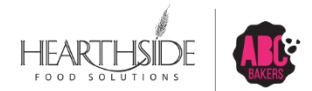

#### My Troop Tab

You can complete the following tasks under the My Troop Tab:

Troop Roster – check each girl assigned to your troop. Contact your council if any information is incorrect.

Troop Information - review information entered by your council. Contact the council to make any corrections. With council permission, you may be able to update proceed and recognition plans as well as banking information.

Important Dates – displays a calendar with deadlines as set by council and service unit.

| :41PM Wed Jun 19                                                                                                    | •                                                                                                    |                                                                                | ul 🗢 97%                    |    |  |
|----------------------------------------------------------------------------------------------------|----------------------------------------------------------------------------------------------------|--------------------------------------------------------------------------------|-----------------------------|----|--|
| AA <                                                                                                    | 🔒 app.abcsma                                                                                                  | artcookies.com                                                                 | c 🕆 + 🛈                     | 2  |  |
| Mimicking Troop Leader of Troop                                                                                     | op - 147 in Anne's Training Site                                                                              |                                                                                | € f © ¤                     | •• |  |
| Dashbo                                                                                                    | ard My Troop Orders                                                                                           | Booth Rewar                                                                    | rds Finances Reports        |    |  |
| Smart Cookies III Cookies                                                                                           | Troop Roster                                                                                                  | ources Help                                                                    |                             |    |  |
|                                                                                                    | Troop Information                                                                                             |                                                                                |                             |    |  |
|                                                                                                    | Set Tasks                                                                                                    | ₅/29/2024 <i>≎</i><br>hboard                                                   |                             |    |  |
|                                                                                                    | Important Dates                                                                                               | rd Time                                                                        |                             |    |  |
|                                                                                                    |                                                                                                    |                                                                                |                             |    |  |
|                                                                                                    | Troop Achievement                                                                                             |                                                                                | Troop Package Goal          |    |  |
| You've completed 0                                                                                                  | % of your goal.                                                                                               | 0                                                                              | Update my package goal      |    |  |
| PER GIRL AVERAGE<br>(Packages per Girl Selling)                                                                     | INVENTORY: TOTAL ORDERED<br>(Packages)                                                                        | TOTAL SOLD<br>(Packages)                                                       | TOTAL ON HAND<br>(Packages) |    |  |
| This Season         0.00           \$0.00         \$0.00           Last Season         0.00                         | This Season 0<br>Last Season 0                                                                                | This Season<br>\$0.0<br>Last Season                                            | 0<br>00 0<br>0 \$0.00       |    |  |
| \$0.00                                                                                                    | Details                                                                                                    | ŞU.C                                                                           | Details                     |    |  |
|                                                                                                    | Importa                                                                                                    | nt Dates                                                                       |                             |    |  |
| Action Items                                                                                                    | Due by Status                                                                                                 | Tasks                                                                          |                             |    |  |
| Initial Order created<br>Early Recognition Order create<br>Main Recognition Order create<br>Troop Recognition Order | May 31st<br><u>d</u> September <b>Nath</b> Created<br><u>d</u> July 19th Not Created<br>July 19th Not Created | Early Recognition Order due Due by: Sep 16th; 2023 Early Recognition Order due |                             |    |  |
| لا م                                                                                                    | e 2024                                                                                                    | Initial Order due                                                              |                             |    |  |
|                                                                                                    | w 1 F S                                                                                                    | Due by: May 31st, 2024                                                         |                             |    |  |
|                                                                                                    |                                                                                                    |                                                                                |                             |    |  |

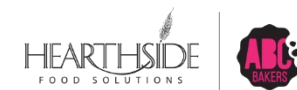

### Verify and update Troop Information tab

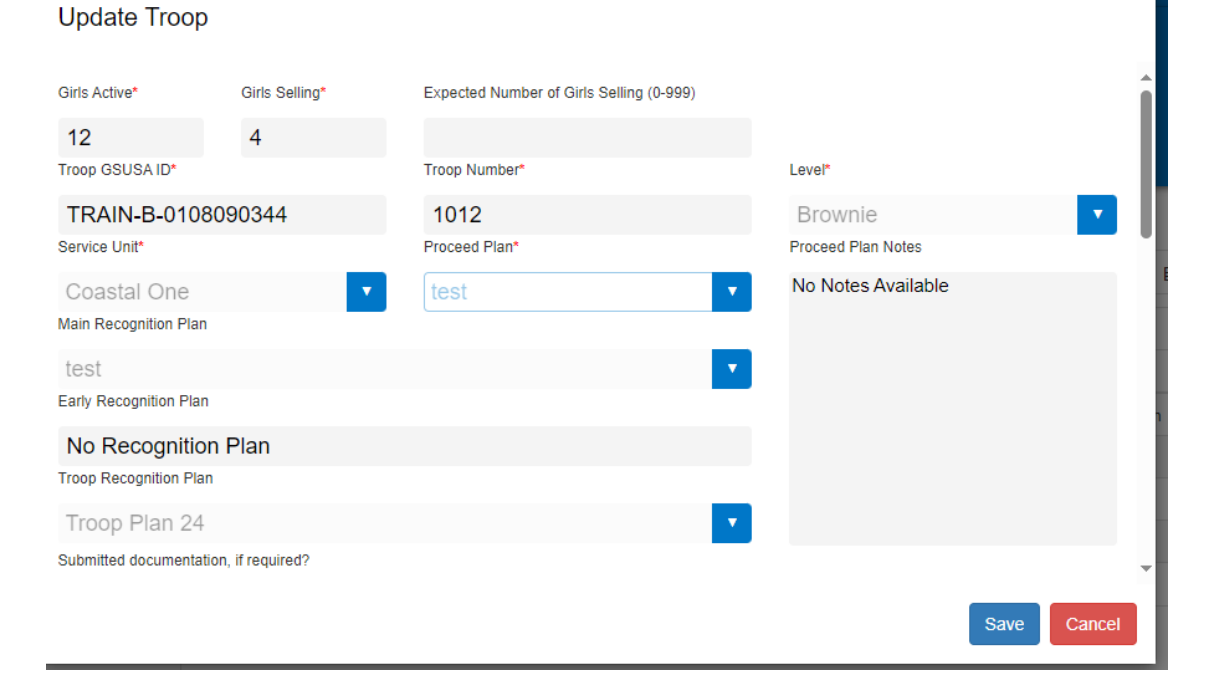

With council permission, you may be allowed to edit proceed and recognition plans and banking information. Contact your council as directed for any corrections.

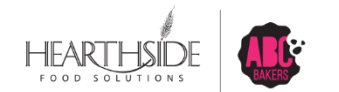

20

## **Check Troop Roster and add Girl Information as requested**

#### Manage Troop Girls

| Drag a column header here to g | g a column header here to group by that column 😰 🗊 🔍 Search |                |                     |             |           |         |                        |                   |              |   |
|--------------------------------|-------------------------------------------------------------|----------------|---------------------|-------------|-----------|---------|------------------------|-------------------|--------------|---|
| District <b>Y</b>              | Service Unit                                                | Troop <b>T</b> | First Name <b>T</b> | Last Name 🔻 | GSUSAID   | Grade 🔻 | Parent <b>Y</b>        | Email <b>Y</b>    | GSUS 🔻       |   |
| Q                              | Q                                                           | Q              | Q                   | Q           | Q         | Q       | Q                      | Q                 | Q            |   |
| Southwest OrangeOsceola        | Friendship                                                  | 265            | Breana              | Wynn        | 105000198 | Eleven  | Natasha Wynn           | nwynn35@gmail.com | $\checkmark$ | Ľ |
| Southwest OrangeOsceola        | Friendship                                                  | 265            | Tiana               | Wynn        | 105000165 | Twelve  | Natasha Wynn           | nwynn35@gmail.com | $\checkmark$ | 2 |
| Southwest OrangeOsceola        | Friendship                                                  | 265            | Leah                | Simmons     | 100355070 | Twelve  | Trenisha Davis-Simmons | nysha2000@aol.com | $\checkmark$ | Ľ |

Carefully review your troop roster and contact your council if any girls are missing or if there are girls assigned to your troop in error.

With council permissions, you can update a girl level or sizes for rewards.

#### Update I roop Giri

Citv

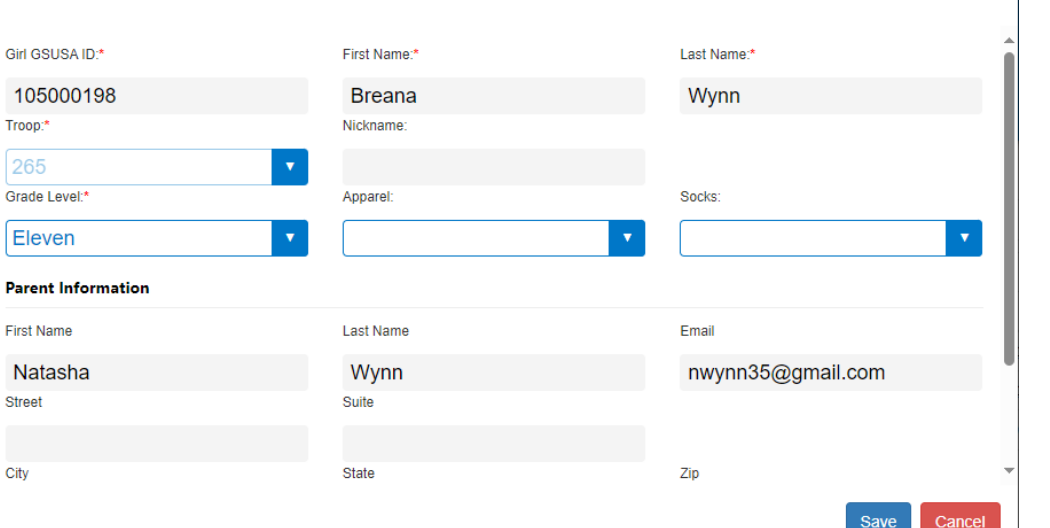

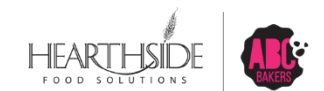

#### **Troop Dashboard**

|                               |                             |                        | Last Updated 10:0<br><b>Troop Da</b><br>Eastern Sta | 95AM 4/5/2024 <b>2</b><br>Ashboard<br>ndard Time |                          |                          |                             |
|-------------------------------|-----------------------------|------------------------|-----------------------------------------------------|--------------------------------------------------|--------------------------|--------------------------|-----------------------------|
|                               |                             | Troop Achievem         | ent                                                 |                                                  |                          |                          | Troop Package Goal          |
| You've completed 73.          | 60% of your goal.           | 1000                   |                                                     | 1000<br>Update my piackage goal<br>Update        |                          |                          |                             |
| PER GIRL A<br>(Packages per ( | VERAGE<br>Girl Selling)     | INVENTORY: TO<br>(Pack | )TAL ORDERED                                        |                                                  | TOTAL SOLD<br>(Packages) |                          | TOTAL ON HAND<br>(Packages) |
| This Season                   | <b>245.33</b><br>\$1,230.67 | This Season            | 736                                                 | This Season                                      | \$3                      | <b>736</b><br>3,692.00   | 0                           |
| Last Season                   | <b>300.40</b><br>\$1,511.20 | Last Season            | 1,370                                               | Last Season                                      | \$7                      | <b>1,493</b><br>7,511.00 | \$0.00                      |
|                               |                             | Det                    | ails                                                | 0                                                | Details                  |                          | Details                     |

The Troop Dashboard will display current year and prior year sales information The Dashboard does not update with each transaction and will display the time stamp of the last update immediately above the title. A forced update

|               |                       | Girl Reg         | gistered |            |        | Girl Selling                  |            |  |
|---------------|-----------------------|------------------|----------|------------|--------|-------------------------------|------------|--|
| This Seas     | on                    | 3                | 100.     | 0%         | 3      |                               | 100.0%     |  |
| Last Season   |                       | 5                | 100.0%   |            | 5      |                               | 100.0%     |  |
| Financial Su  | mmary 🛈               |                  |          |            |        |                               |            |  |
| Total Sales   | Troop Proceeds        | Council Proceeds | Credits  | Deposits   | Debt   | Amount Collected              | Balance Du |  |
| \$3,692.00    | \$736.00              | \$2,956.00       | \$0.00   | \$1,705.80 | \$0.00 | \$1,705.80                    | \$1,250.20 |  |
|               | Sold By Channel       |                  |          | / Cookies  |        | Girl Financial Responsibility |            |  |
| Cases O Packa | iges O Cases/Packages |                  |          |            |        |                               |            |  |
|               |                       |                  |          |            |        |                               |            |  |

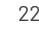

# Initial Order Creation: By Girl, By Variety, in Packages

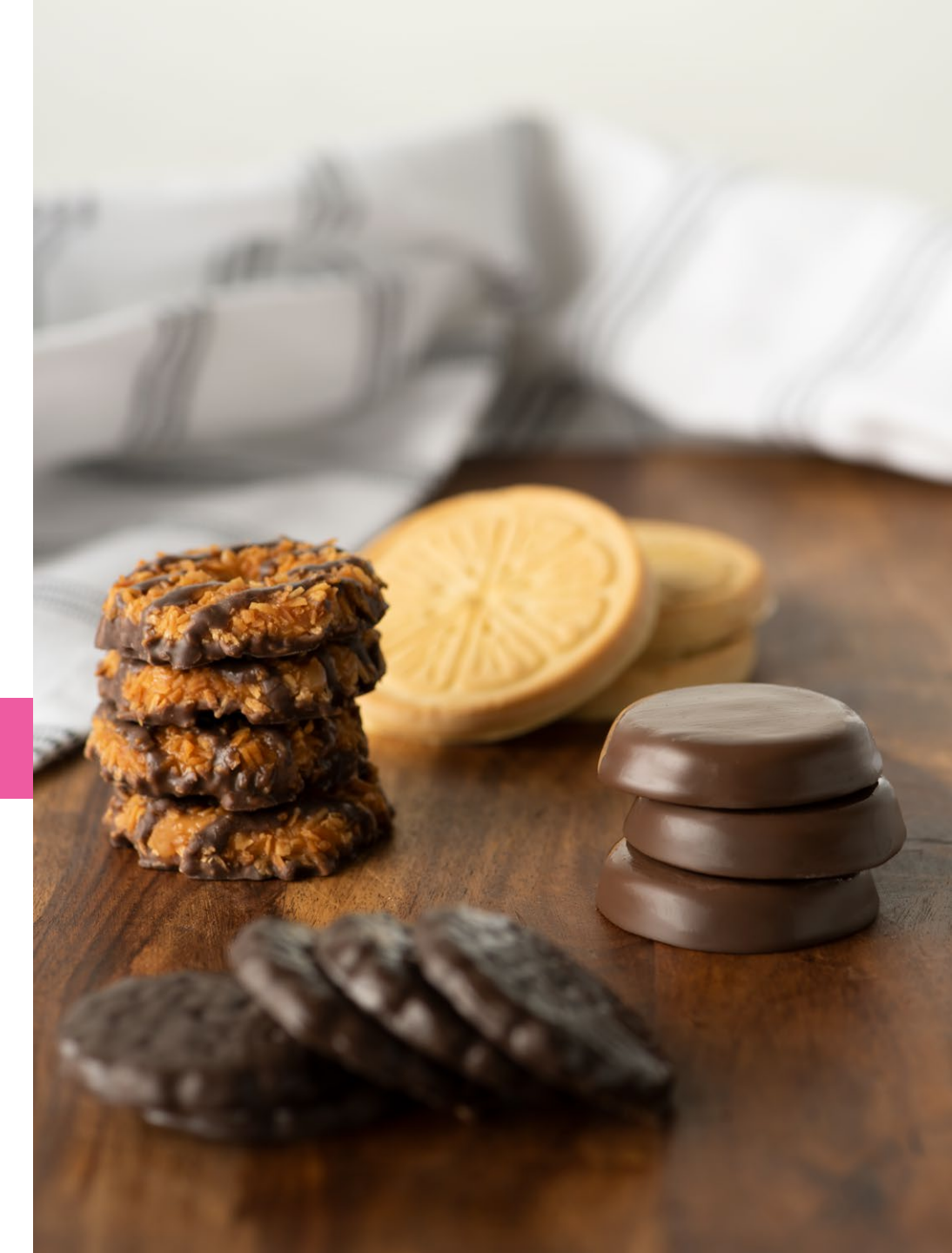

# **Initial Order Period Jan 6 – January 25**

Paper Orders (Order Card)

- Girls give Leader Total Number of Cookies By Variety AND payment
- Troop Leader deposits the money into the Troop Bank Account
- Troop Leader enters the Paper Order card information into Smart Cookies by January 31 midnight (Troop Locked out of IO) in INV Packages column

Digital Cookie Orders

- Parents set up a Digital Cookie Page and send emails/ links to friends/ f family
- Customers choose
  - Girl Delivered Cookies picked up by Troop Leader at Mega Drop and Girl Scout delivers to the customer
  - Shipped pay an extra charge for shipping and customers receive the cookies to their house (coded as Direct Ship)
  - Donations For initial order, cookies will show in Pre-Sale Packages \*\*\* Not collected during Mega Drop and NO action needed
- Optional Troop Leaders can add Booth Cookies on to the Initial Order \*\*\* Recommended if planning booths March 7 – 15

Initial Orders are placed in FULL Cases.

Packages in the EXTRA line need to be sold either in Booth Sales or as Goal Getters. Money must be collected for these cookies. These packages will show as 'On Hand' packages on your dashboard and need to be assigned to the Girl Scout who sells it through a Troop To Girl Transfer

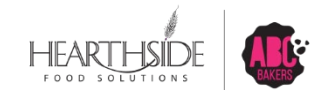

## Summary of Steps: Initial Order Entry by Girl, by Variety

| Log onto<br>abcsmartcookies.com                              | Build Order by Girl, by<br>Variety                                                                                                    | Add Booth Extras<br>(Bottom Half of Order<br>Screen)                                                                                                    | Select Delivery Station                                                                                                    |
|--------------------------------------------------------------|----------------------------------------------------------------------------------------------------|----------------------------------------------------------------------------------------------------|----------------------------------------------------------------------------------------------------|
| Hover over the Orders<br>Tab > Select Troop Initial<br>Order | Select the Girl Icon to the<br>far left of each Girl's<br>name OR the down arrow<br>to the far right to display<br>the cookie variety grid.<br>Enter the total of each<br>variety in PACKAGES. | Order extra Booth<br>packages under the<br>Booth Option.<br>"Extra" packages at the<br>bottom of the order grid<br>are the packages in every<br>variety that auto-<br>calculate for full case<br>roundup. This section<br>cannot be edited.<br>Click save at the bottom<br>of the order screen to<br>move to Delivery Station<br>selection. | If multiple locations are<br>available, make the<br>selection along with<br>date/time if available.<br>If only one location is<br>available, you will be<br>automatically assigned to<br>that location.<br>Click save at the bottom of<br>the screen.<br>Delivery details can be<br>edited up until the Troop<br>initial order deadline. |

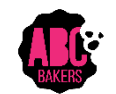

## Initial Order Entry: Start with Girl Scout Package Entry

- Use the downward arrow to the far right of each Girl name to populate Inventory Packages sold in the first package column
- NOTE the presale package column is populating from Digital Cookie: prepaid Girl Delivery credit card sales and any shipped only orders during initial order period

| Clear Ord | er                     |        | Build Order By: O Cookies | Girl   |                  |        | Measure By: O Cases O Packages |
|-----------|------------------------|--------|---------------------------|--------|------------------|--------|--------------------------------|
| ۵         | Emma Gonzalez          | \$0.00 | Inv. Pkgs: 0              | \$0.00 | Pre Sale Pkgs: 0 | \$0.00 | Total Pkgs: 0 🔥                |
|           | Cookie Share           | \$0.00 | Inv. Pkgs                 | \$0.00 | Pre Sale Pkgs 0  | \$0.00 | Total Pkgs 0                   |
| -         | Adventurefuls          | \$0.00 | Inv. Pkgs 0               | \$0.00 | Pre Sale Pkgs 0  | \$0.00 | Total Pkgs 0                   |
|           | Toast-Yay              | \$0.00 | Inv. Pkgs 0               | \$0.00 | Pre Sale Pkgs 0  | \$0.00 | Total Pkgs 0                   |
|           | Lemonades              | \$0.00 | Inv. Pkgs 0               | \$0.00 | Pre Sale Pkgs 0  | \$0.00 | Total Pkgs 0                   |
|           | Trefoil                | \$0.00 | Inv. Pkgs 0               | \$0.00 | Pre Sale Pkgs 0  | \$0.00 | Total Pkgs 0                   |
|           | Thin Mints             | \$0.00 | Inv. Pkgs 0               | \$0.00 | Pre Sale Pkgs 0  | \$0.00 | Total Pkgs 0                   |
| -         | Peanut Butter Patties  | \$0.00 | Inv. Pkgs 0               | \$0.00 | Pre Sale Pkgs 0  | \$0.00 | Total Pkgs 0                   |
| -         | Caramel deLites        | \$0.00 | Inv. Pkgs 0               | \$0.00 | Pre Sale Pkgs 0  | \$0.00 | Total Pkgs 0                   |
|           | Peanut Butter Sandwich | \$0.00 | Inv. Pkgs 0               | \$0.00 | Pre Sale Pkgs 0  | \$0.00 | Total Pkgs 0                   |
|           | Caramel Chocolate Chip | \$0.00 | Inv. Pkgs 0               | \$0.00 | Pre Sale Pkgs 0  | \$0.00 | Total Pkgs 0                   |

## **Troop Initial Order: By Girl**

|                        | Flows automat<br>manual entry in<br>can be chang<br>leade<br>These field | ically from parent<br>DC. This amount<br>ged by the troop<br>rr in SC.<br>s are editable. | aut<br>fro | Flows<br>comatically<br>m DC pre-<br>orders |              |                    |   |
|------------------------|--------------------------------------------------------------------------|-------------------------------------------------------------------------------------------|------------|---------------------------------------------|--------------|--------------------|---|
| Carolina Peeks         | \$100.00                                                                 | Inv. Pkga: 20                                                                             | \$600.00   | Pre Sale Pkgs: 12                           | 0 \$700.00   | Total Plage: 140 🔨 |   |
| Cookie Share           | \$0.00                                                                   | inv. 0                                                                                    | \$0.00     | Pre Sale 0<br>Pkgs 0                        | \$0.00       | Total Pkga 0       |   |
| - Adventurefuls        | \$0.00                                                                   | Inv. 0                                                                                    | \$0.00     | Pre Sale 0<br>Pkgs                          | \$0.00       | Total Pkgs 0       |   |
| Toast-Yay              | \$0.00                                                                   | Inv. 0                                                                                    | \$0.00     | Pre Sale 0<br>Pkga 0                        | \$0.00       | Total Pkgs 0       |   |
| Lemonades              | \$0.00                                                                   | Inv.<br>Pkgs 0                                                                            | \$0.00     | Pre Sale 0<br>Pkga 0                        | \$0.00       | Total Pkgs 0       |   |
| Trefoil                | \$0.00                                                                   | Inv. 0                                                                                    | \$0.00     | Pre Sale 0<br>Pkgs                          | \$0.00       | Total Pkgs 0       |   |
| Thin Minta             | \$50.00                                                                  | Inv. 10                                                                                   | \$600.00   | Pre Sale 12<br>Pkgs 12                      | 0 \$650.00   | Total Pkgs 130     |   |
| Peanut Butter Patties  | \$50.00                                                                  | inv. 10                                                                                   | \$0.00     | Pre Sale 0                                  | \$50.00      | Total Pkgs 10      |   |
| Caramel deLites        | \$0.00                                                                   | Inv.<br>Pkgs 0                                                                            | \$0.00     | Pre Sale 0<br>Pkgs 0                        | \$0.00       | Total Pkgs 0       |   |
| Peanut Butter Sandwich | \$0.00                                                                   | Inv. 0                                                                                    | \$0.00     | Pre Sale 0<br>Pkgs                          | \$0.00       | Total Pkgs 0       |   |
| Caramel Chocolate Chip | \$0.00                                                                   | Inv. 0                                                                                    | \$0.00     | Pre Sale 0                                  | \$0.00       | Total Pkgs 0       |   |
| Total                  | \$100.00                                                                 | 20                                                                                        | \$600.00   |                                             | 120 \$700.00 | 140                | 8 |

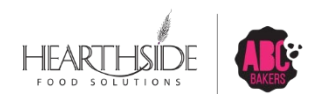

## **Bottom half of Troop Initial Order Screen Entry**

After entering varieties by Girl, add Booth cookies by variety. Note the EXTRA section cannot be edited and rounds the Initial Order to full cases.

|    | Booth                       | \$0.00 |                | Total Pkgs: 0 | ^                |
|----|-----------------------------|--------|----------------|---------------|------------------|
| -  | Adventurefuls               | \$0.00 |                | Packages 0    |                  |
| -  | Toast-Yay                   | \$0.00 |                | Packages 0    |                  |
|    | Lemonades                   | \$0.00 |                | Packages 0    |                  |
|    | Trefoil                     | \$0.00 |                | Packages 0    |                  |
|    | Thin Mints                  | \$0.00 |                | Packages 0    |                  |
| -  | Peanut Butter Patties       | \$0.00 |                | Packages 0    |                  |
| -• | Caramel deLites             | \$0.00 |                | Packages 0    |                  |
|    | Peanut Butter Sandwich      | \$0.00 |                | Packages 0    |                  |
| -• | Caramel Chocolate Chip      | \$0.00 |                | Packages 0    |                  |
|    | Total                       | \$0.00 |                | 0             |                  |
|    | Extra                       |        |                | \$0.00        | Total Pkgs: 48 🗸 |
|    | Total                       |        |                | \$936.00      | 156.00           |
|    | TOTAL ORDER VALUE: \$936.00 |        | TOTAL CASES:13 |               |                  |
|    |                             |        |                |               | <i>k</i>         |

## SAVE the Initial Order to access Delivery Stations

| Type here ( 250 Characters Max) |      |  |
|---------------------------------|------|--|
|                                 |      |  |
|                                 |      |  |
|                                 | Save |  |
|                                 | Curo |  |
|                                 |      |  |
|                                 | -    |  |

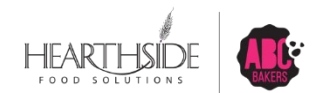

**Confidential & Proprietary** 

# **Troop Initial Order: Delivery Station Location**

| Select Delivery Station                          |                | ×                      |
|--------------------------------------------------|----------------|------------------------|
| 1. Choose a Location                             | 2. Pick A Date | 3. Make An Appointment |
|                                                  |                |                        |
|                                                  |                |                        |
|                                                  |                |                        |
|                                                  |                |                        |
|                                                  |                |                        |
| vancouver, WA, 99999                             |                |                        |
| SU 01 Cupboard, Cupboard<br>Your city, WA, 88888 |                |                        |
|                                                  |                |                        |
|                                                  |                |                        |
|                                                  | Save           |                        |
|                                                  |                |                        |

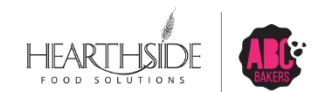

**Confidential & Proprietary** 

# **Troop Initial Order: Select day and time**

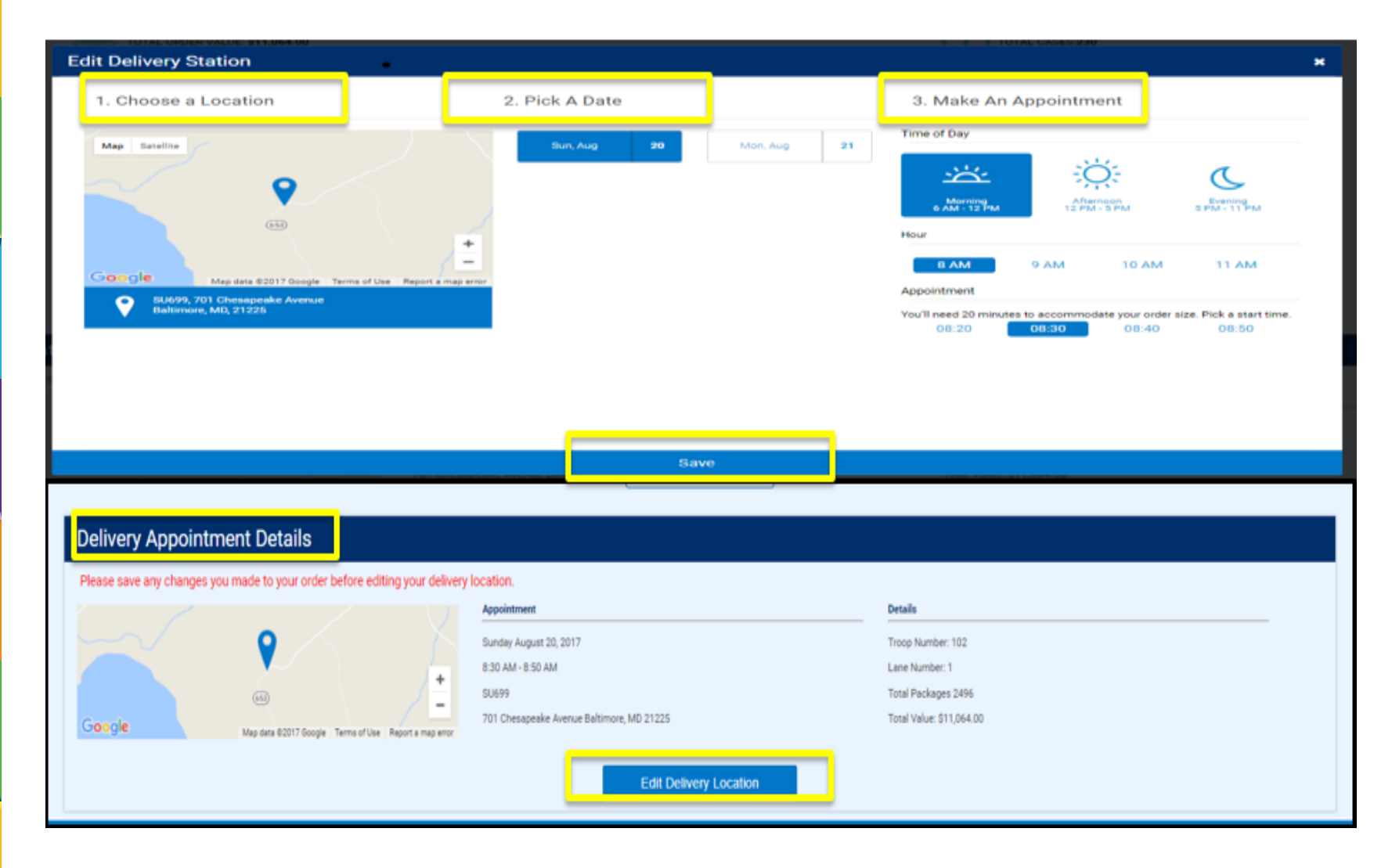

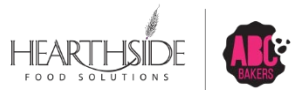

# **Initial Order Reminders**

January 25 All Parent Orders are due Digital Cookie Orders for Initial Delivery Due (All digital orders need to be approved by parent before January 30.)

\*\* All Digital Order Girl Delivered orders must be approved by the parent within 5 days after the order

#### January 31 Troops are locked out of Initial orders at Midnight

- Make sure bank information is entered
- Last day to choose rewards plan
- Make sure the Initial Rewards are completed
- Select a Mega Drop Pick Up date

#### On Delivery Pick Up Day:

Make sure you have the right amount of car space for your order Bring a Troop Counter that is not a driver to count and sign for your initial order

NOTE – all cookies you sign for at Initial Order Pick Up you are financially responsible for. It is important to count it out and make sure you have your complete order before you leave the Mega Drop

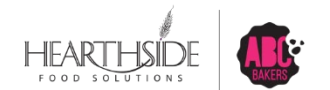

# February 1 – April 13

#### **GOAL GETTER PERIOD**

Girls can continue to sell cookies through paper orders, Digital Cookie Orders or Troops may sell cookies through arranged Cookie Booths

Troop Leaders will set goals with Girl Scouts and make choices of their participation through Goal Getters

Booth Sales Begin – March 7

- Your Service Unit Cookie Manager or Service Unit Booth Coordinator will guide you on your town sign-up

Digital Cookie –Girl Delivered Orders Cookies are filled through Troop Extra cookies, Booth extra cookies or by visiting a Council Cupboard

All packages sold during Goal Getter period need to be transferred to Girl Scouts in Smart Cookies by April 27

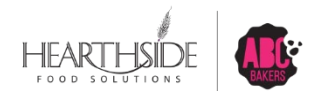

# Allocating cookies to Girls: Transfer Creation

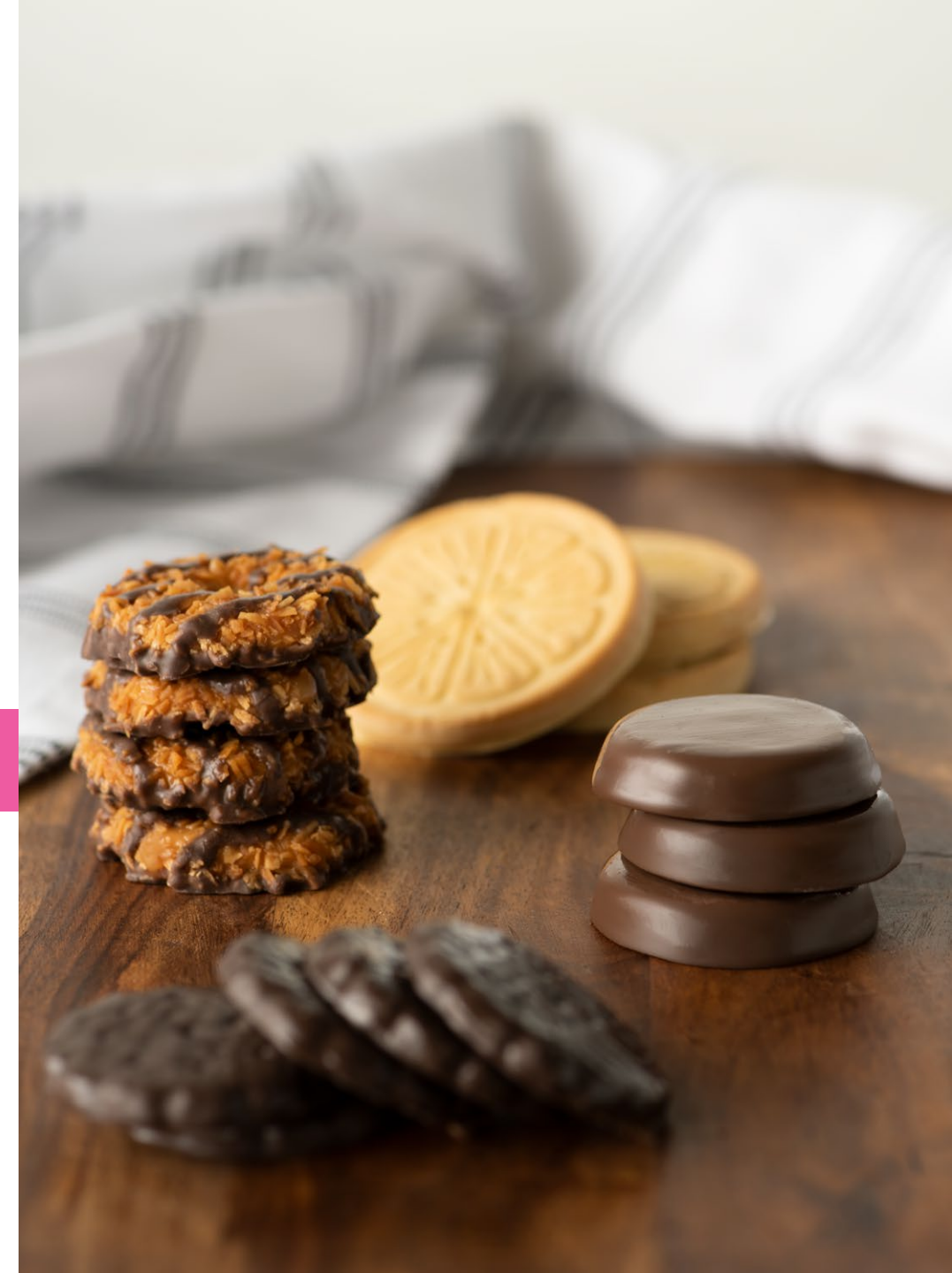

## Troop to Girl Transfers – Summary of Steps

screen

| Log onto<br>abcsmartcookies.com,<br>navigate to Orders ><br>Transfer Order                                                                      | Select Troop to Girl Transfer                                                                                                    | Enter packages in either the<br>Packages or Booth<br>Packages column                                           | Save and Confirm your Troop<br>to Girl Transfer                                                              |
|----------------------------------------------------------------------------------------------------|----------------------------------------------------------------------------------------------------|----------------------------------------------------------------------------------------------------|----------------------------------------------------------------------------------------------------|
| <ul> <li>Once logged in,<br/>Troop users will land<br/>on their Troop<br/>dashboard</li> <li>Hover over the<br/>Orders tab, click on</li> </ul> | <ul> <li>From the top left<br/>click Transfer Type<br/>drop down menu,<br/>select the Troop to<br/>Girl option</li> <li>Select the Girl</li> </ul> | •Use Package<br>column to transfer<br>packages and<br>financial<br>responsibility to<br>Girls.                 | •Select Print Receipt<br>to view onscreen<br>confirmation and<br>Print to create a<br>hardcopy receipt       |
| Transfer Order                                                                                                    | receiving the<br>packages or search<br>by Girl's name in the<br>Girl search field                                                                  | <ul> <li>Use Booth Packages<br/>when giving credit<br/>towards rewards</li> <li>Use the Smart Booth</li> </ul> | •Options for Delete<br>Order, Go To Manage<br>Orders or Make<br>Another Transfer also                        |
|                                                                                                    | •Click the "Reset"<br>arrow on the far<br>right to reset your<br>search filters, if<br>necessary                                                   | Divider feature to<br>transfer booth sale<br>packages to Girls<br>• Enter any order<br>notes in Notes Field    | <ul> <li>Packages by variety<br/>are now removed<br/>from Troop inventory<br/>and credited to the</li> </ul> |
|                                                                                                    | <ul> <li>Once filters are set,<br/>Click Apply at the<br/>bottom of the</li> </ul>                                                                 | •Click Save transfer                                                                                           | Girl                                                                                                    |

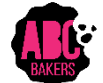

## Navigate to Orders > Transfer Order

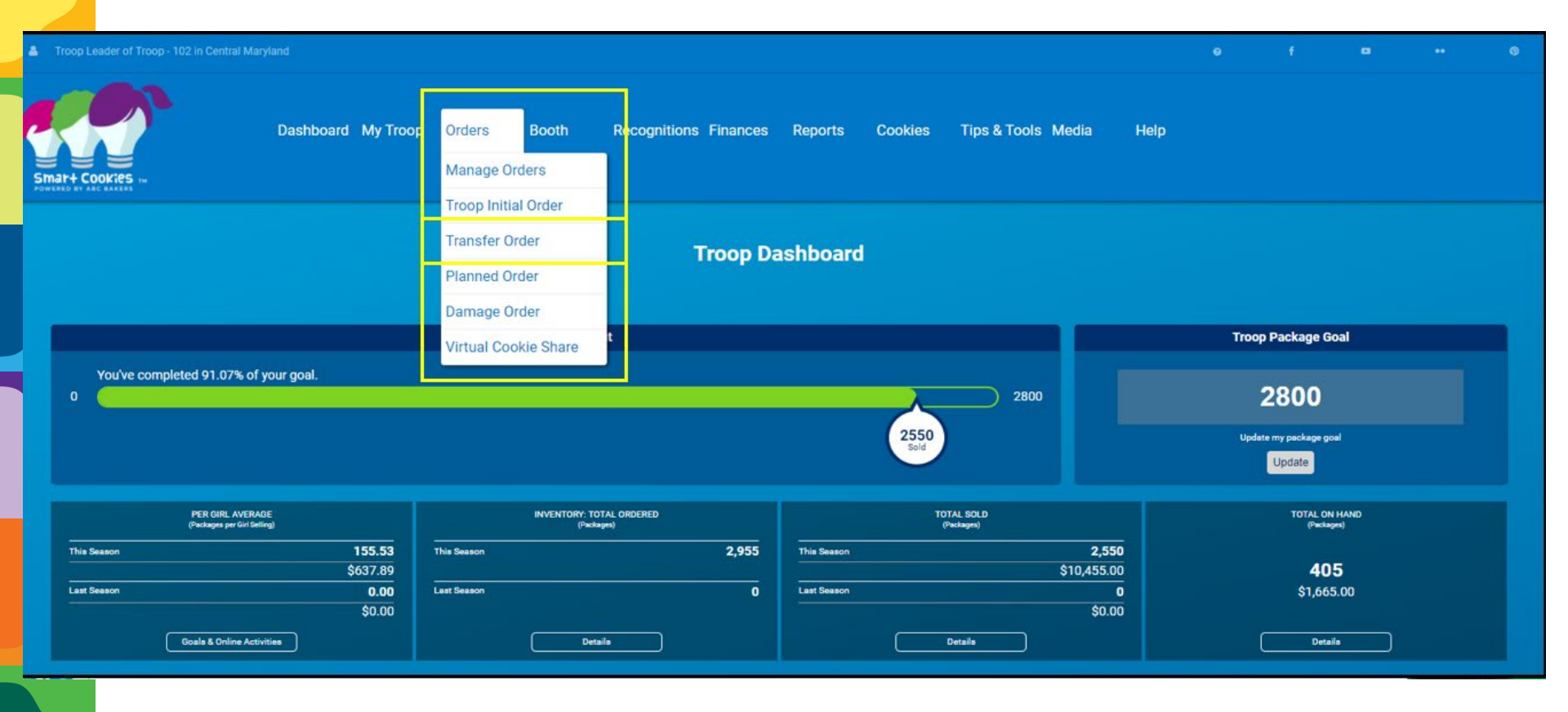

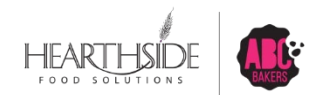

## **Select Troop to Girl Transfer**

## Drop down menu located in upper left corner

|                                    |              |               |            | Transfer Order                                 |              |                    |      |        |
|------------------------------------|--------------|---------------|------------|------------------------------------------------|--------------|--------------------|------|--------|
| TYPE OF TRANSFER:<br>Troop to Girl | •            |               |            |                                                |              |                    |      |        |
| From:                              | SERV         | /ICE UNIT 654 |            |                                                |              | TROOP              | 102  |        |
|                                    |              | Quantity: 295 | 5 Packages | Contact: Chris McDaniel     centralmaryland.tr | roop@outlook | .com               |      |        |
| To:                                |              |               |            |                                                |              |                    |      | Reset  |
|                                    | SERVICE UNIT |               |            | TROOP                                          |              |                    | GIRL | ^      |
| Search                             |              |               | Search     |                                                |              | Search             |      |        |
| 654                                |              | *             | 102        |                                                | ^            | Krista Brock       |      | -      |
|                                    |              |               |            |                                                |              | Lisa Cohen         |      |        |
|                                    |              |               |            |                                                |              | Mona Griffin       |      |        |
|                                    | -            |               |            | -                                              |              | Mona Knight        |      |        |
|                                    | Q            |               |            | Q                                              |              | Phyllis Dennis     |      |        |
|                                    |              |               |            |                                                |              | Shannon Gonzalez   |      |        |
|                                    |              |               |            |                                                |              | Shari Phillips     |      |        |
|                                    |              |               |            |                                                |              | Susan Myers        |      |        |
| 4                                  |              |               | 4          |                                                | *            | Tricia Christensen |      | *<br>• |
|                                    |              |               |            | Apply                                          |              |                    |      |        |
|                                    |              |               |            |                                                |              |                    |      |        |

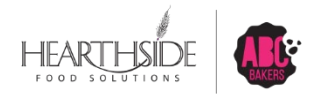

## **Note Booth Cookies Vs. Physical Packages**

|                                    |                        | Transfer Order                                                                                                    |                       |                    |
|------------------------------------|------------------------|----------------------------------------------------------------------------------------------------|-----------------------|--------------------|
| TYPE OF TRANSFER:<br>Troop to Girl | •                      |                                                                                                    |                       |                    |
| From:                              |                        |                                                                                                    |                       |                    |
|                                    | SERVICE UN             | IT 654 Quantity: 2955 Packages Contact: Chris McDaniel    centralmaryland.troop@outlook.com                                     | TROOP 102             |                    |
| Τα:                                |                        |                                                                                                    |                       | Roset              |
|                                    | SERVICE UNIT 654       | TROOP 102                                                                                                    | GIRL Shannon Gonzalez | <b>~</b>           |
|                                    |                        | Quantity: 500 Packages Contact: Catherine Smith   (804) 614-9999   ccas1371@gmail.com                                           |                       |                    |
|                                    |                        |                                                                                                    |                       |                    |
| Clear Order                        |                        |                                                                                                    | PACKAGES              | BOOTHS<br>PACKAGES |
|                                    | Thanks-A-Lot           | \$40.00                                                                                                    | 5                     | 5                  |
|                                    | Simores                | \$40.00                                                                                                    | 5                     | 5                  |
|                                    | Lemonades              | \$40.00                                                                                                    | 5                     | 5                  |
|                                    | Shortbread             | \$40.00                                                                                                    | 5                     | 5                  |
|                                    | Thin Minte             | \$40.00                                                                                                    | 5                     | 5                  |
|                                    | Peanut Butter Patties  | \$40.00                                                                                                    | 5                     | 5                  |
|                                    | Caramel deLites        | \$40.00                                                                                                    | 5                     | 5                  |
|                                    | Peanut Butter Sandwich | \$40.00                                                                                                    | 5                     | 5                  |
|                                    | Gluten Free Trios      | \$50.00                                                                                                    | 5                     | 5                  |
|                                    | Totals                 | \$370.00                                                                                                    | 45                    | 45                 |
|                                    |                        | Order Notes<br>"Packages" are for Shannon's Door to Door sales. The "Booth Packages" are for her Booth event this Satur<br>Save | rday.                 |                    |

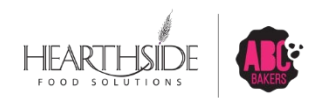

## **Successful transfer confirmation**

# Confirmation appears at top of screen; print and other options available at bottom

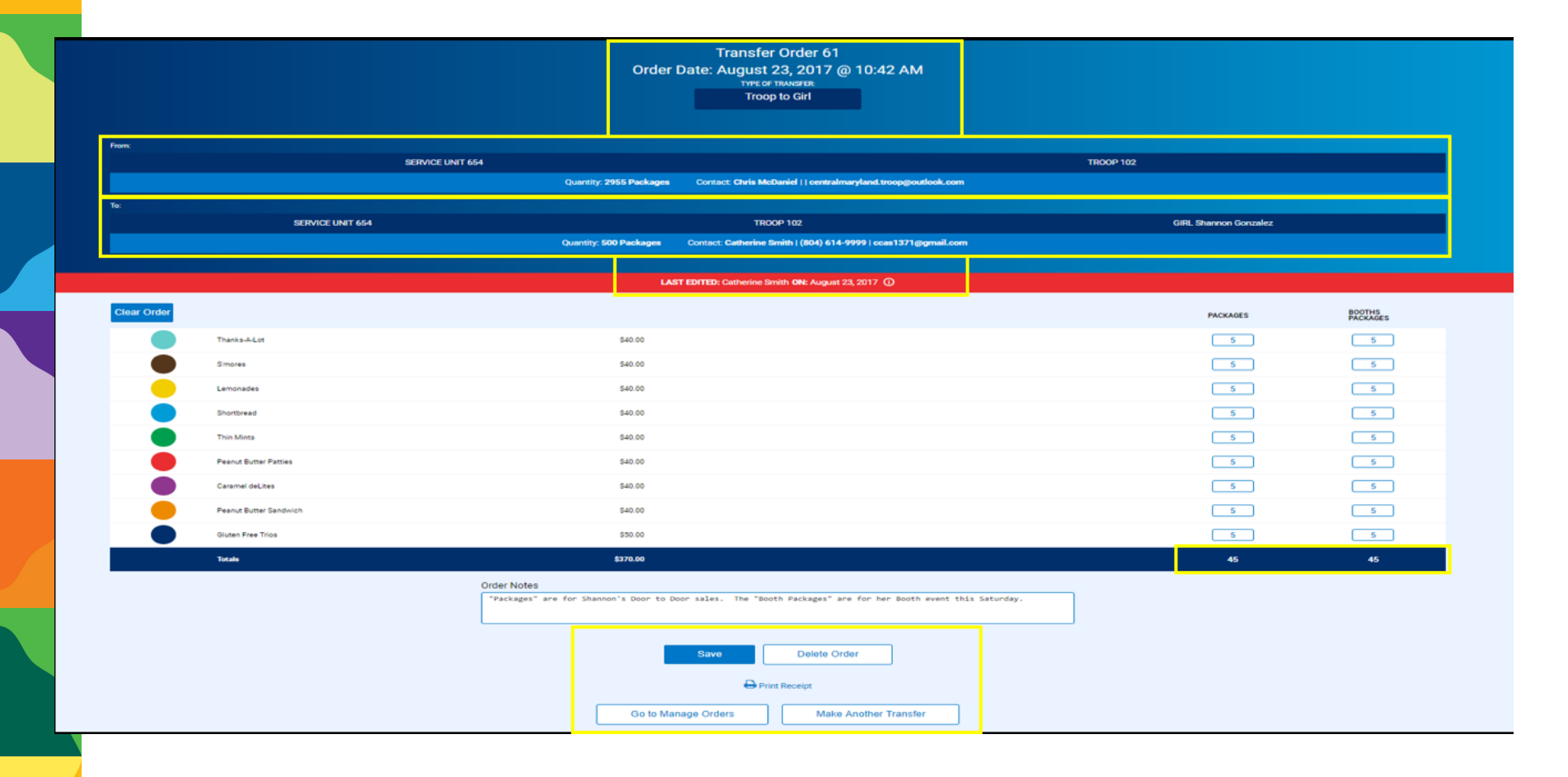

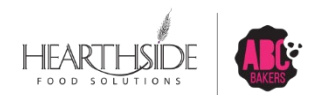

# **Booth Reservations**

Just in Time Trainings in February will cover booth considerations

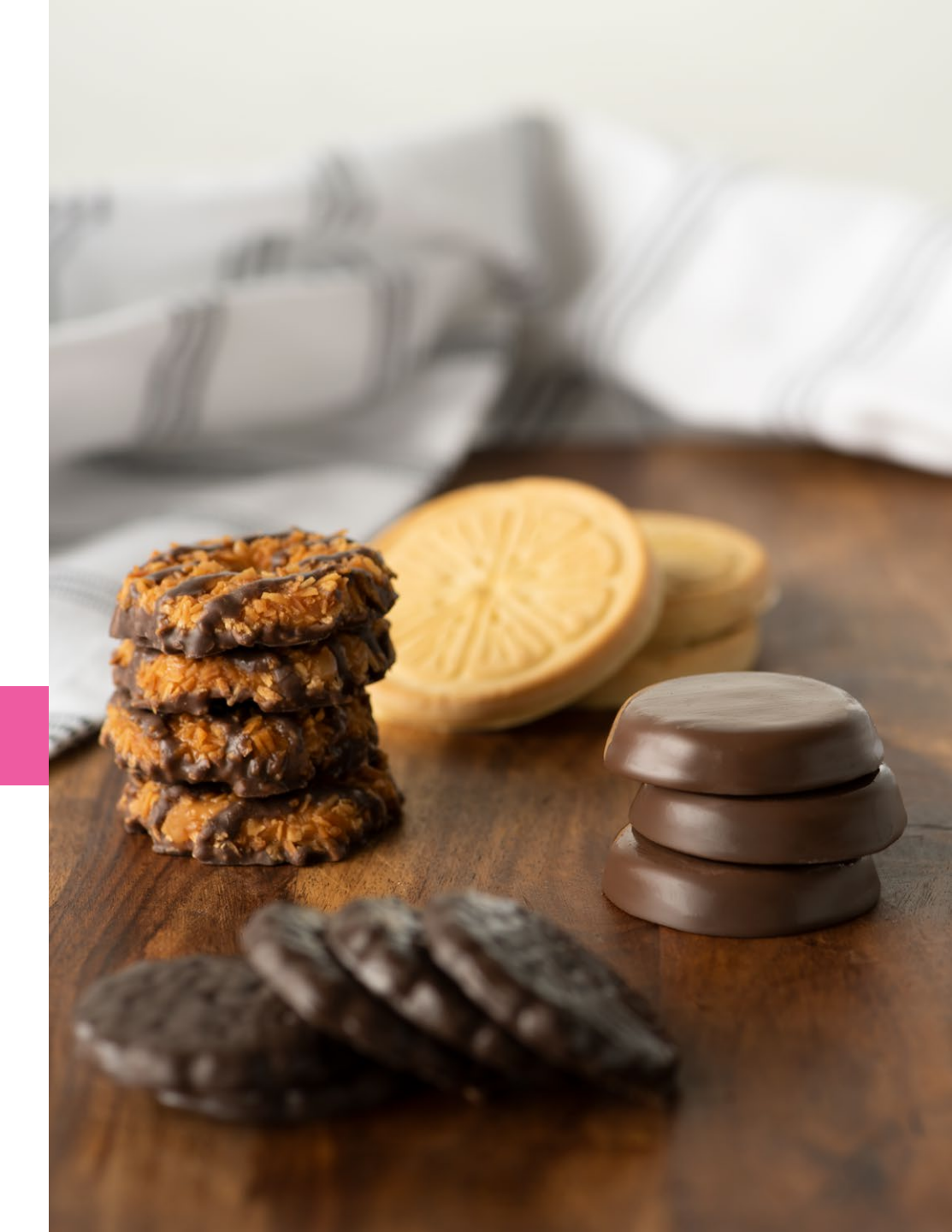

# Using the Smart Booth Divider

All packages sold at Booth Sales must be divided among Girls in the Troop

 Physical, in person Booth Sale – use the Smart Booth Divider in Smart Cookies

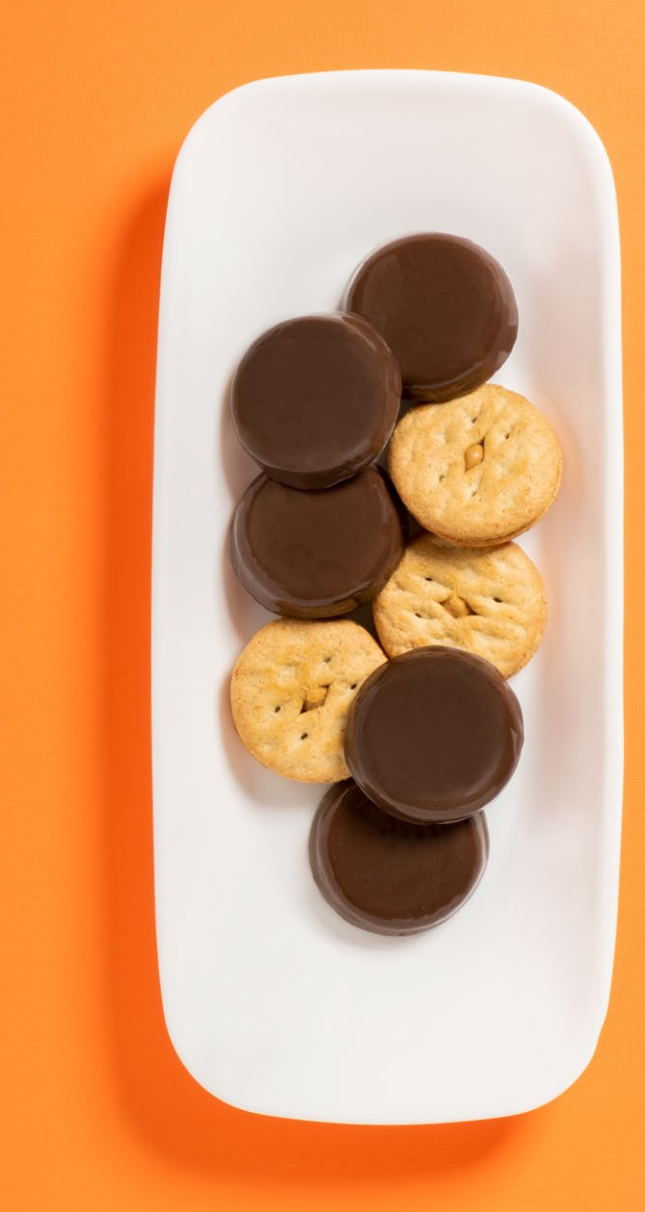

# Navigate to Booths > My Reservations

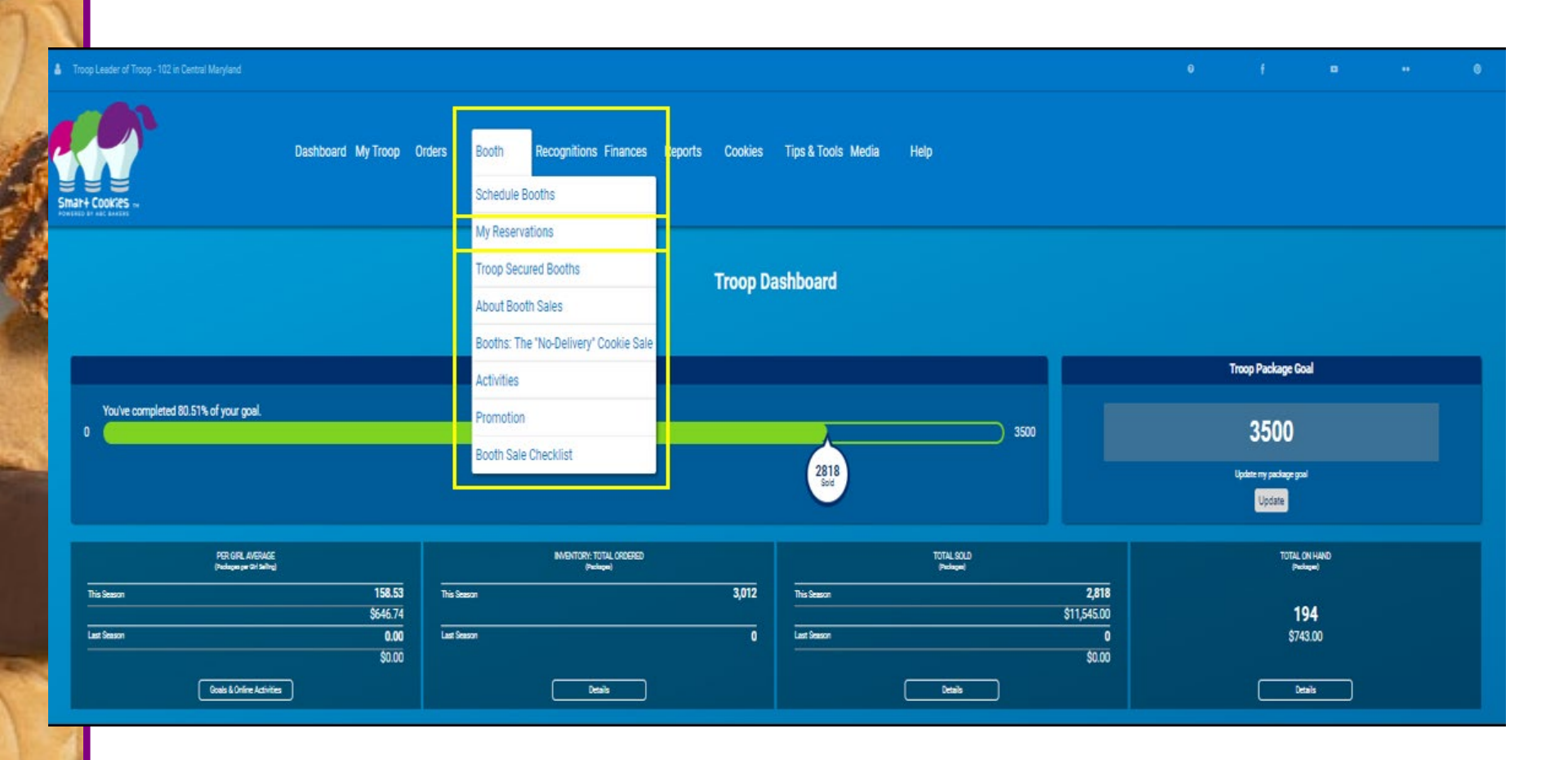

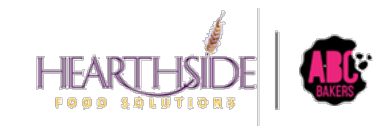

# Select the Booth; then Smart Booth Divider

| Troop Leader of Troop - 192 in Germal Maryland |                                                                       |                                                                  |                      | • |
|------------------------------------------------|-----------------------------------------------------------------------|------------------------------------------------------------------|----------------------|---|
| IRLBY COURTES -                                | Dashboard My Troop Orders Booth Recognitions Finances Reports Cookies | Tips & Tools Media Help                                          |                      |   |
|                                                | Тта                                                                   | pop Booth Reservations                                           |                      |   |
| Lottery                                        | First Come, First Served (FCFS)                                       | Troop Secured                                                    | Council Reservations |   |
| Premium Wins 8<br>Premium Wins Max 8           | Premium Reservations 2<br>Premium Reservations Mar 2                  | Approved 0                                                       | Premisent 0          |   |
| Total Wins 0<br>Total Wins Max 0               | Total Reservations 9<br>Total Reservations Max 7                      | Deniel 6                                                         | Total 9              |   |
| Requests 0<br>Requests Max 0                   |                                                                       | Paralleg 2                                                       |                      |   |
| Show Results                                   | Show Results                                                          | Show Results                                                     | Show Results         |   |
|                                                | SERVICE UNIT 654                                                      |                                                                  | TROOP 102            |   |
|                                                | Troop: 102 Name: Chris McDani                                         | et Phone: (unavailable) Email: centralmaryland.troopgoutlook.com |                      |   |
|                                                |                                                                       |                                                                  |                      |   |
|                                                |                                                                       |                                                                  |                      |   |

| 11 Results                  |                             |                                |               |        |                     |           | Swarch |        |                                  |                    | ۹  |
|-----------------------------|-----------------------------|--------------------------------|---------------|--------|---------------------|-----------|--------|--------|----------------------------------|--------------------|----|
| Show Confirmed Reservations | Show Pending or Den         | ied Reservations 🔽 Booths left | to distribute |        |                     |           |        |        |                                  |                    |    |
| STORE                       | ADORESS                     | т спу т                        | ZIP CODE T    | DATE 🐨 | TIME T              | PREMIUM 🔫 | TYPE T | STATUS | T QTY SOLD                       | TOTAL \$           |    |
| Momart02                    | 8646 Loch Raven Blvd        | Towson                         | 21286         | Jan 20 | 10:00 AM - 12:00 PM | ×         | PCPS   |        | 0                                | 0                  | Т  |
| Chick-Fil-A                 | 10975 Johns Hapkins Rd.     | Laurel                         | 20723         | Feb 20 | 06:00 PM - 06:30 PM | 2         | PCPS   |        | o                                | 0                  |    |
| Boscov's                    | White Marph Mall            | White Marsh                    | 21236         | Jan 20 | 10:00 AM - 02:00 PM |           | PCFS   |        | 0                                | 0                  | 1  |
| Farmer's Market             | 12165 Clarksville Pike      | Clarksville                    | 21029         | Jan 21 | 10:00 AM - 02:00 PM |           | PCPS   |        | D                                | 0                  | T. |
| Applebee's                  | 6798 Reisterstown Rd        | Baltimore                      | 21215         | Jan 20 | 04:00 PM - 07:00 PM |           | FCFS   |        | 0                                | 0                  | 1  |
| Glant                       | 573 Ritchie Highwy          | Severna Park                   | 21146         | Jan 20 | 10:00 AM - 02:00 PM |           | PCPS   |        | 0                                | 0                  | 1  |
| Ukrops                      | 8640 Pulaski Highway        | Rosedale                       | 21237         | Jan 20 | 12:00 PM - 02:00 PM |           | PCPS   |        | Booth Details Smart Booth Divide | Remove Reservation |    |
| Cabelas                     | 10051 Franklin Square Drive | Nottingham                     | 21236         | Feb 06 | 12:30 PM - 01:00 PM |           | PCPS   |        | ٩                                | 0                  |    |
| VAmart02                    | 6115 Dobbin Rd              | Columbia                       | 21045         | Jan 06 | 10:00 AM - 12:00 PM |           | PCPS   |        | 0                                | ٥                  | 1  |

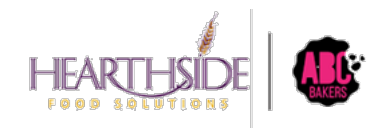

# Enter total packages sold, by variety

#### click Save and Distribute Sales

| NATH COOKIES IN                                                                                                    | Dashboard My Troop Order | rs Booth Recognitions Finances<br>Smar<br>Di                                                          | Reports Cookies Tips & Tools Media Help<br>t Booth Divider<br>stributed Sales |                           |
|----------------------------------------------------------------------------------------------------|--------------------------|----------------------------------------------------------------------------------------------------|-------------------------------------------------------------------------------|---------------------------|
| Booth Summary (Packages)<br>Ukrope<br>8640 Pulaski Highway<br>Rosedale M0, 21237<br>Saturday, January 20<br>12:00 PM - 02:00 PM |                          | Total Left to Distribute<br>O<br>You MUST distribute all the packages add to the girls in your troop. | Total Distributed                                                             | Yoral Sold<br>0<br>\$0.00 |
| CShare TAL<br>5 15                                                                                                    | SMR<br>25                | LEM SB<br>20 11<br>Save and Go Back                                                                   | TM     PBP     CD       27     16     22       Save and Distribute Sales      | PBS GFT TRACKED CS        |
|                                                                                                    |                          |                                                                                                    |                                                                               |                           |

Enter the packages sold during the booth sale to distribute the sale among the girls who participated.

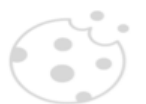

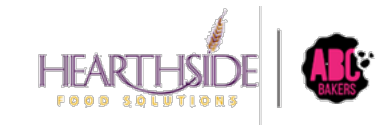

Confidential & Proprietary

# Select Girls at the booth sale

| Select Troop Girls                                                                 | ×        |
|------------------------------------------------------------------------------------|----------|
| Select Girls from your Troop to distribute the cookies sold during the booth sale. | = تم     |
| Lisa Cohen                                                                         | <b>•</b> |
| Mona Griffin                                                                       |          |
| Mona Knight                                                                        |          |
| Phyllis Dennis                                                                     |          |
| Shannon Gonzalez                                                                   |          |
| Shari Phillips                                                                     |          |
| Susan Myers                                                                        |          |
| Tricia Christensen                                                                 |          |
| 4                                                                                  | •        |
| Cancel Continue                                                                    |          |

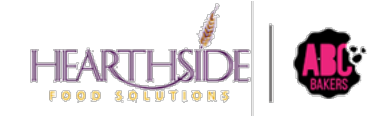

Confidential & Proprietary

# Divide any remaining packages in red

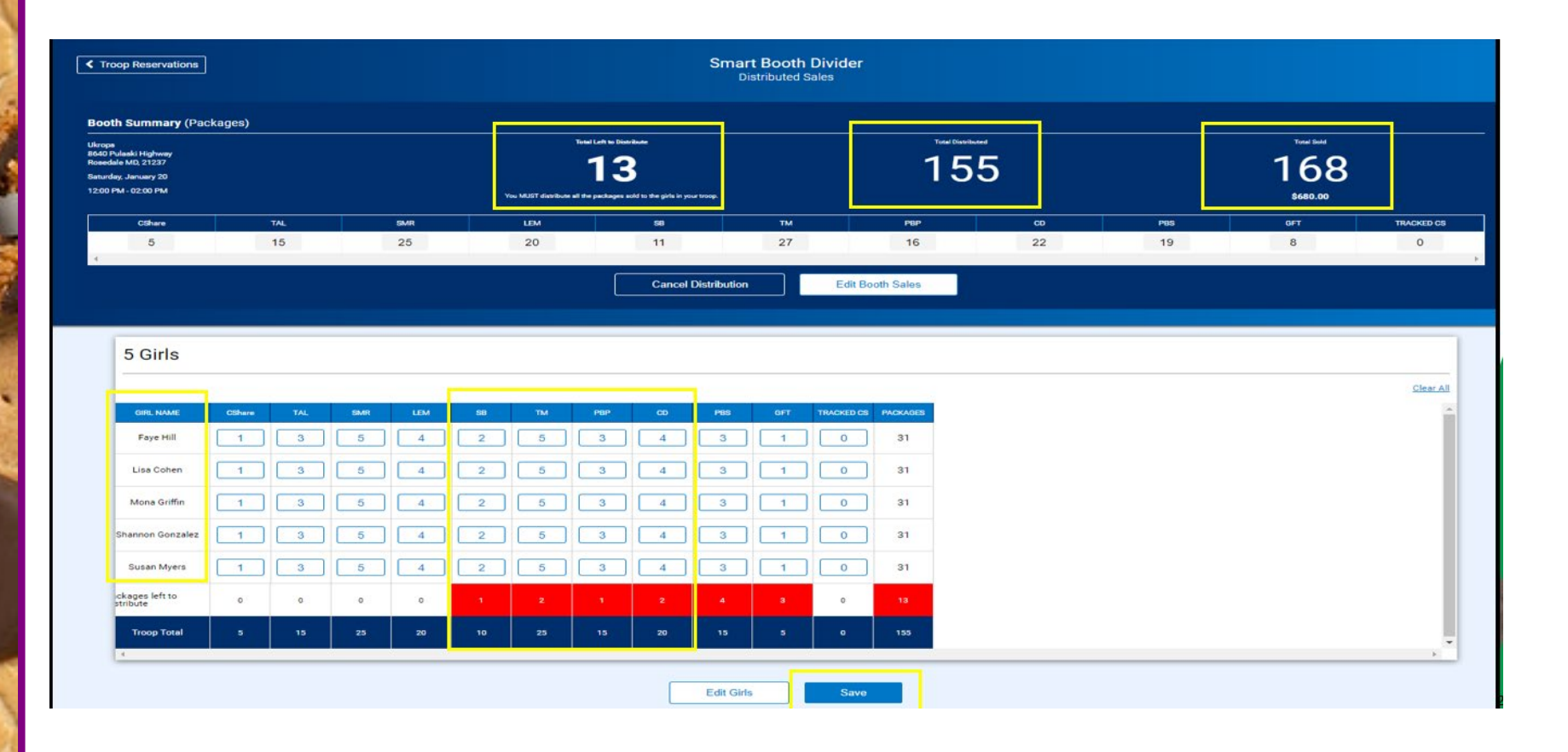

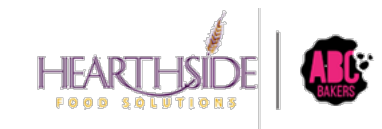

# Successful division message is displayed

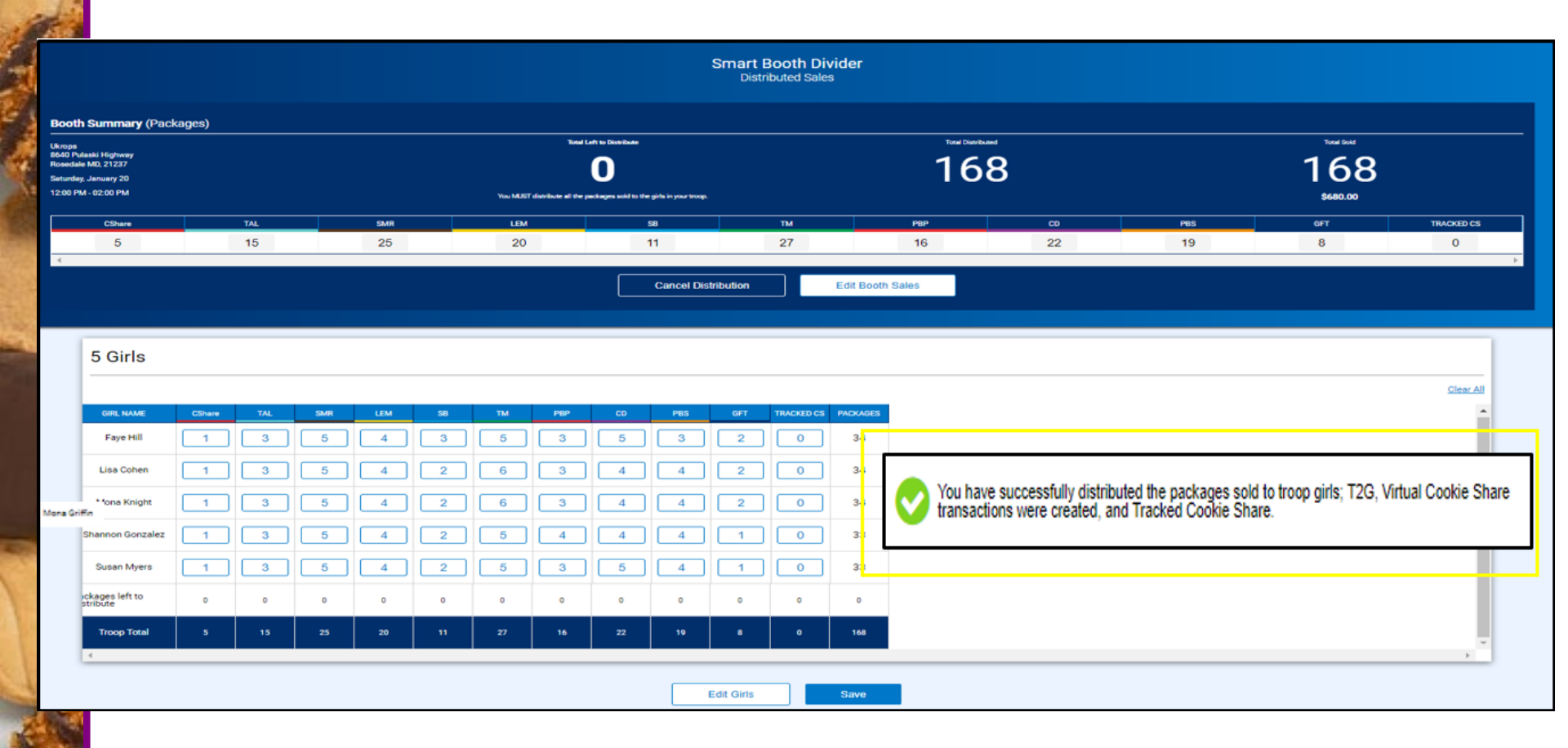

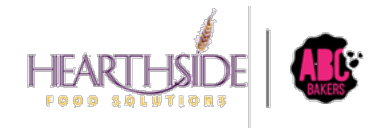

# Creating Troop Planned Orders

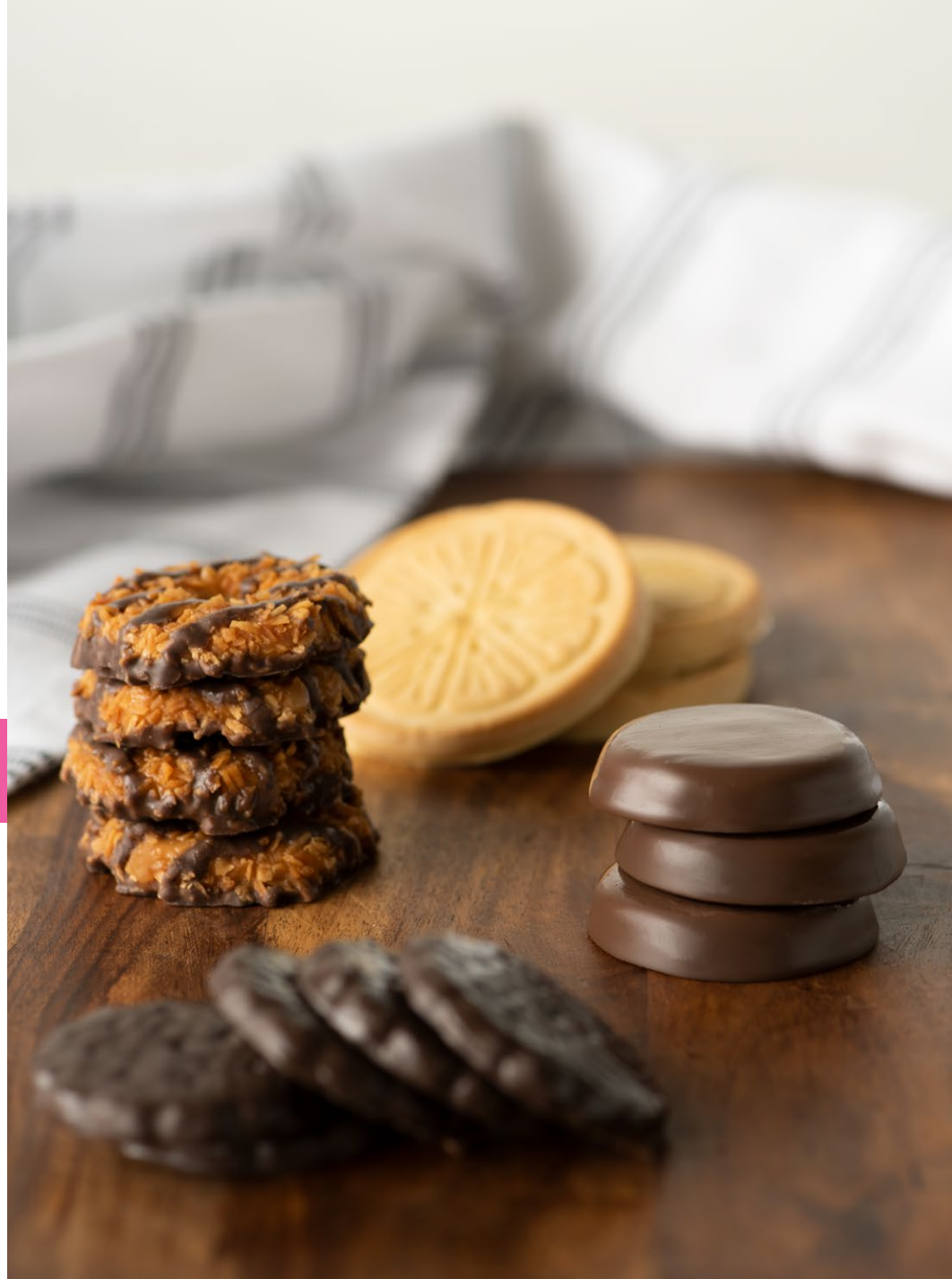

## Navigate to Orders > Planned Orders

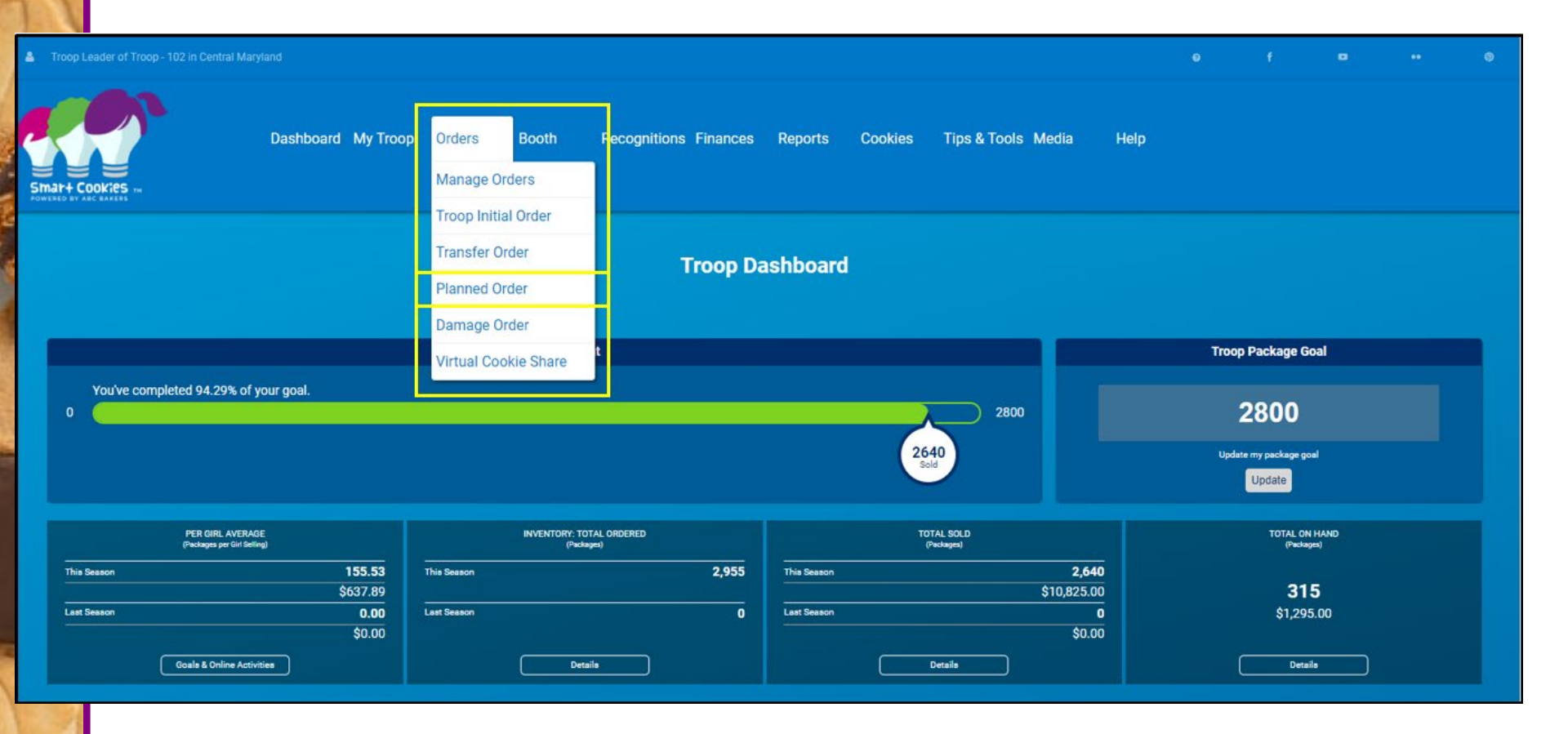

Planned Orders must be placed by 11:59 PM SUNDAY the week of pick up

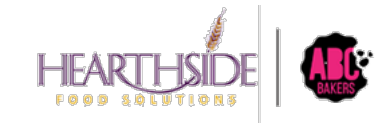

**Confidential & Proprietary** 

## **Step 1: Select a Cupboard Location**

Thursdays, Fridays 10 AM – 7 PM North Branch, Westfield, GSLC, Newark Saturdays in March 8 AM – 12 PM North Branch, Westfiield GSLC, Newark (TBD)

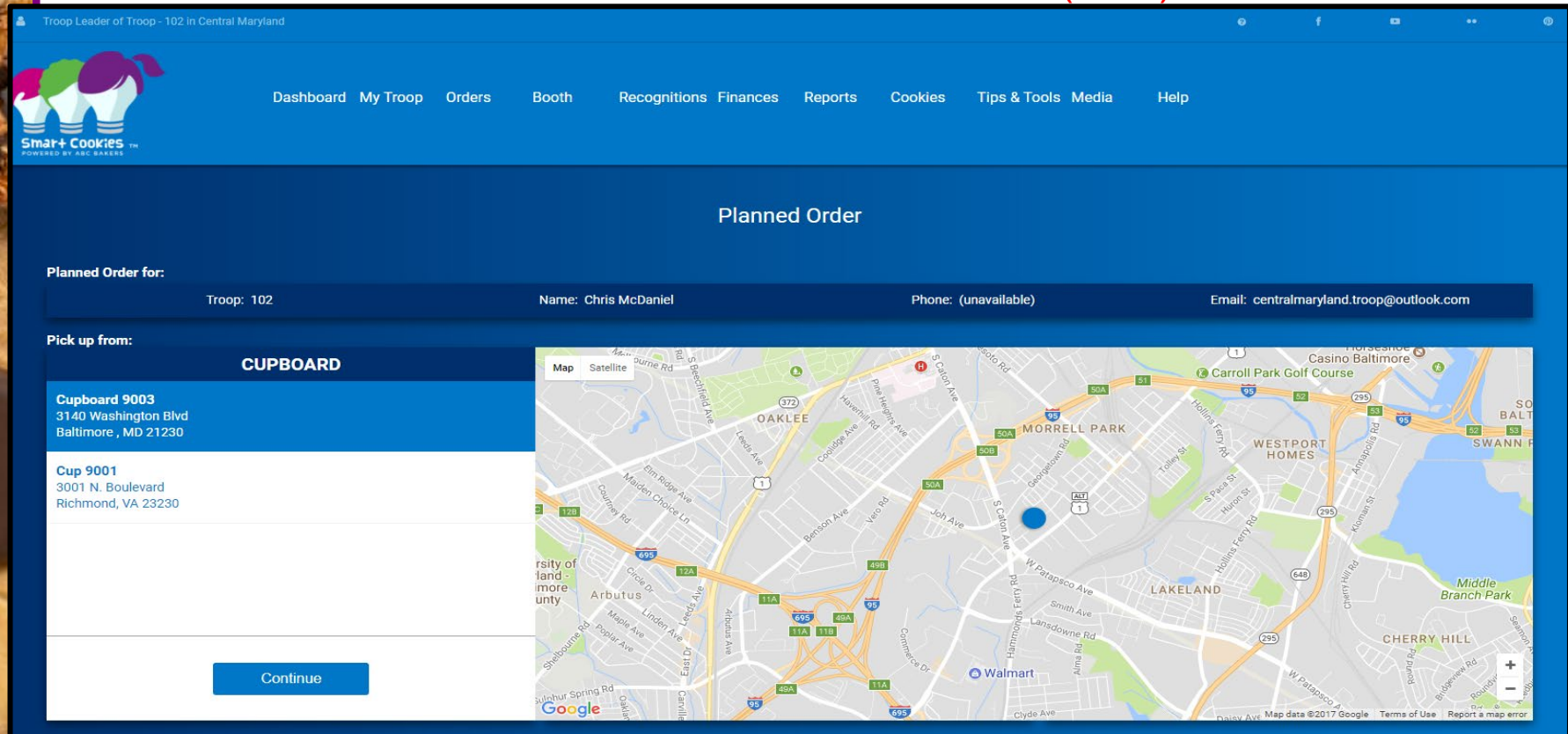

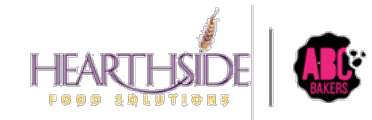

Confidential & Proprietary

## **Step 2: Select Date and Time**

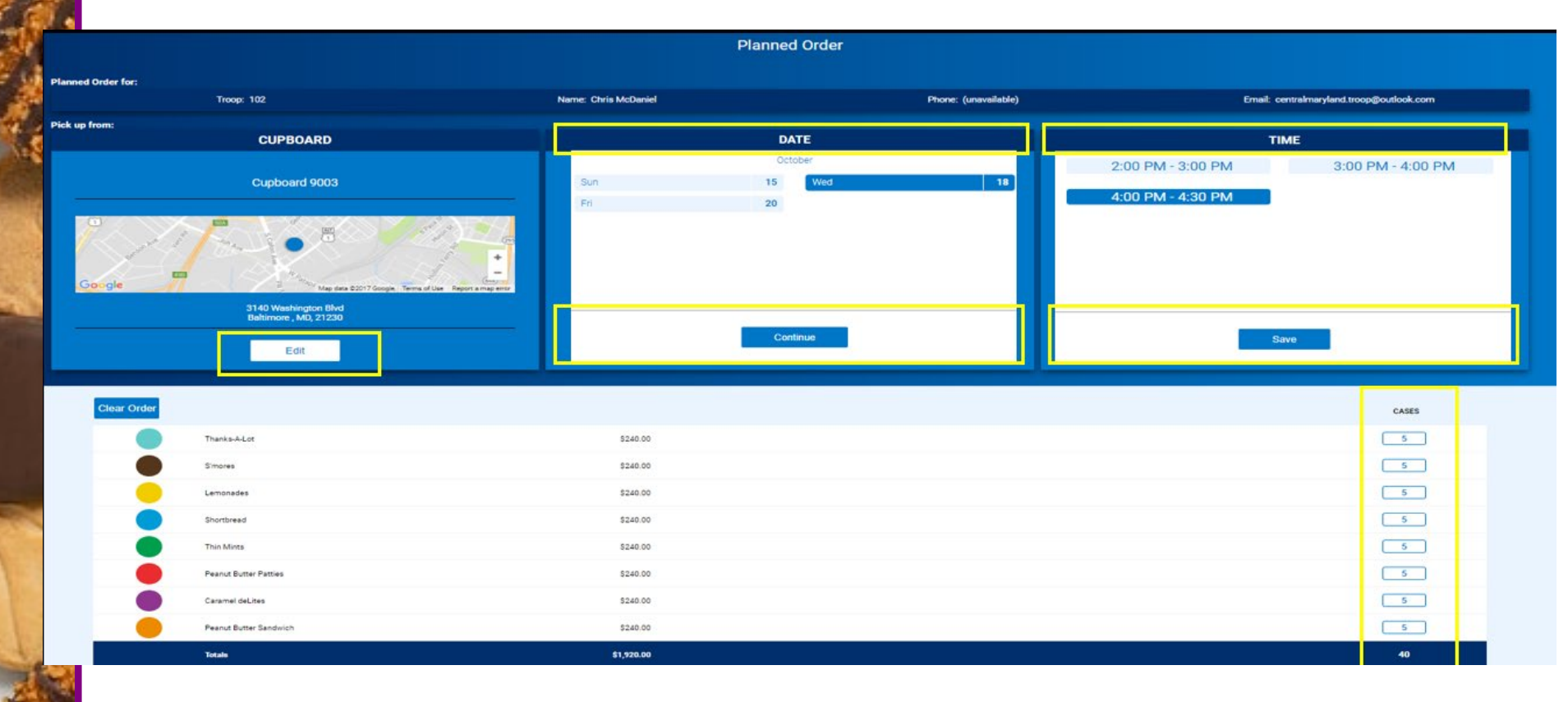

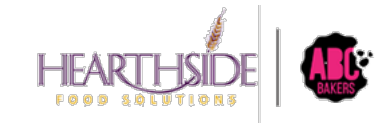

## Step 3: Select quantity by variety; save the order

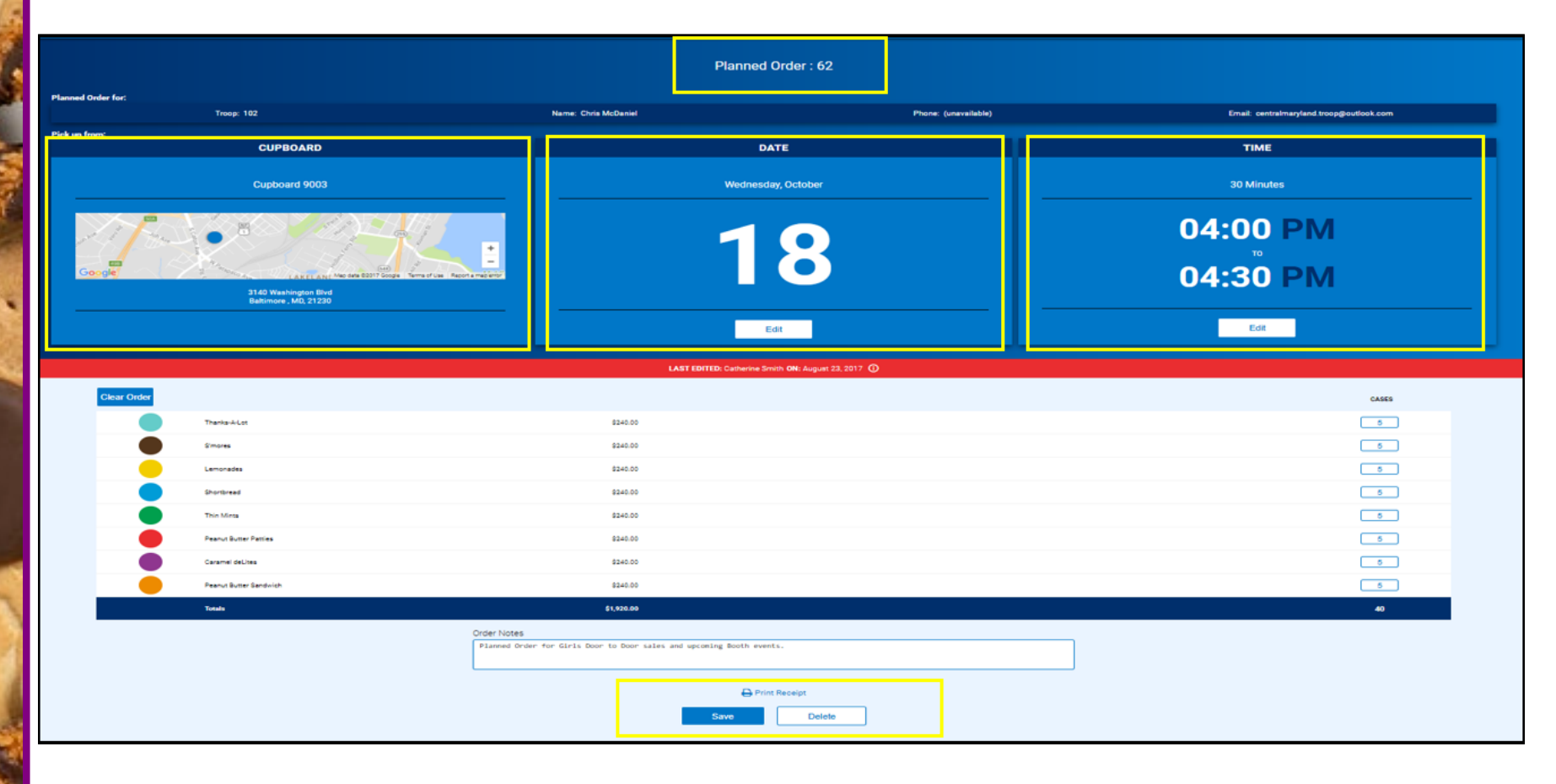

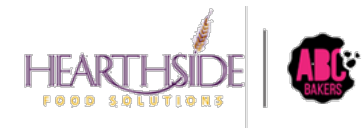

# Virtual Cookie Share Transactions

Just in Time Training on Virtual Cookie Share March

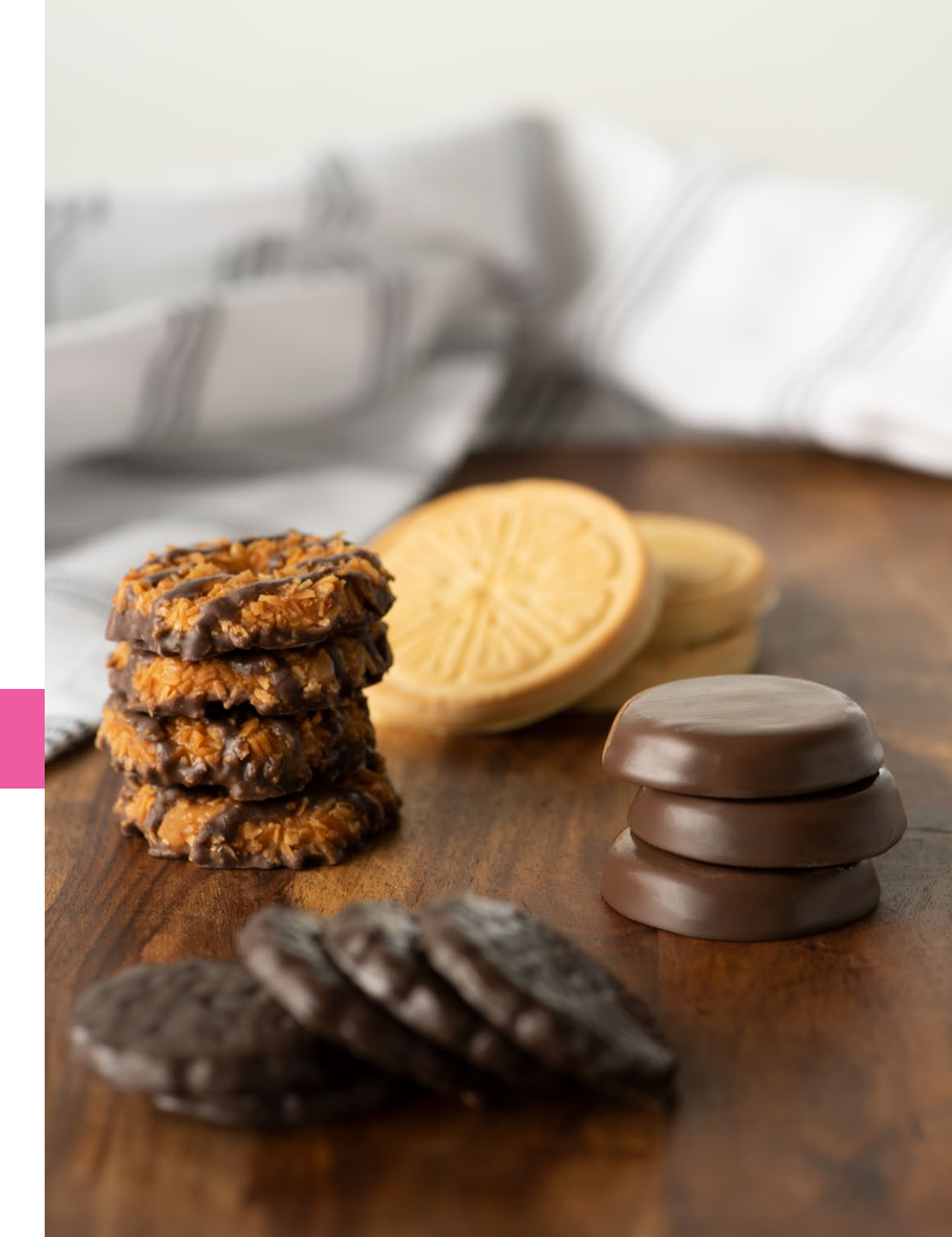

# Virtual Cookie Share:

- Considered Council inventory, distributed at the end of the season.
- Digital Cookie is the point of sale system for all Girl orders. Digital Cookie sends over the donated financial transactions to Smart Cookies.
- During the Initial Order period, cookie share donations automatically populates on the Troop initial order.
- After the Initial Order period ends, Troops must create a corresponding Virtual Cookie Share transaction in Smart Cookies for Girls to receive credit.
- Troops collect and deposit cash Cookie Share donations into their Troop bank account.

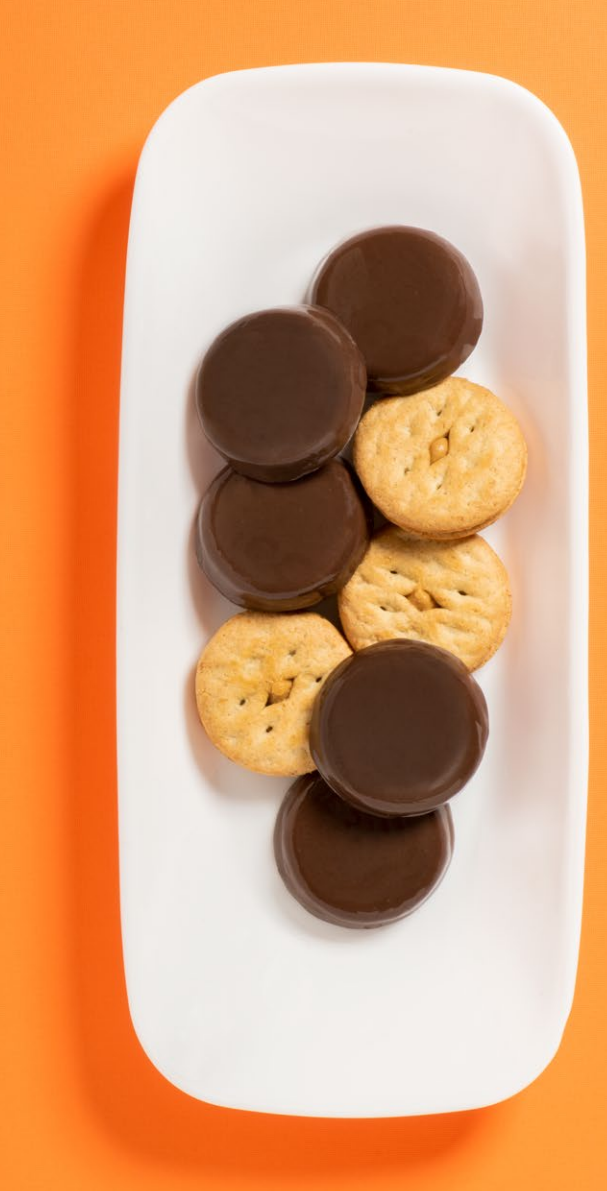

## WHEN do I create a Virtual Cookie Share Transaction?

Reports to use: Digital Cookie – All Sales Report; Smart Cookies – Girl Cookie Order Details

**DURING THE INITIAL ORDER PERIOD:** ALL Digital Cookie girl delivery orders with donation or donation only are automatically imported into the Troop's initial order. No further action is required in Smart Cookies.

**AFTER THE INITIAL ORDER PERIOD:** Any Digital Cookie order including cookie share donations must be posted for each Girl in Smart Cookies. The financial transaction will import into Smart Cookies from Digital Cookie. These orders include:

- Cookies In Hand with Donation
- In Person Delivery with Donation Example would be 4 TM packages and 1 donation package. Troop user would physically transfer 4 packages of TM and create a virtual Cshare transaction for 1 package. This will reconcile the \$30 Digital Cookie financial transaction sent to Smart Cookies.
- Donation Only financial transaction comes over from Digital Cookie. Troop user is responsible for creating the virtual Cshare transaction in Smart Cookies to reconcile the Girl financials and reward earning for the donated packages.

## An Example of Why Cookie Share Reconciliation is Important

- Troop user transfers 100 packages to a Girl in Smart Cookies to sell or fill existing orders. Girl is financially responsible for these cookies, owns the physical inventory, and is earning rewards for the 100 packages.
- Meanwhile, a single order for 12 packages of Cookie Share donations is placed in Digital Cookie and the financial transaction for \$72 is sent to Smart Cookies. Troop user must manually create Virtual Cookie Share transaction for 12 donated packages to offset the financial transaction and ensure Girl reward earnings.
- Girl should be financially responsible for 112 packages of cookies. Reward earn will be based on 112 packages.
- Girl total financial responsibility is 112 packages x \$6 = \$672.00

## **Creating Virtual Cookie Share transactions AFTER Initial Order period**

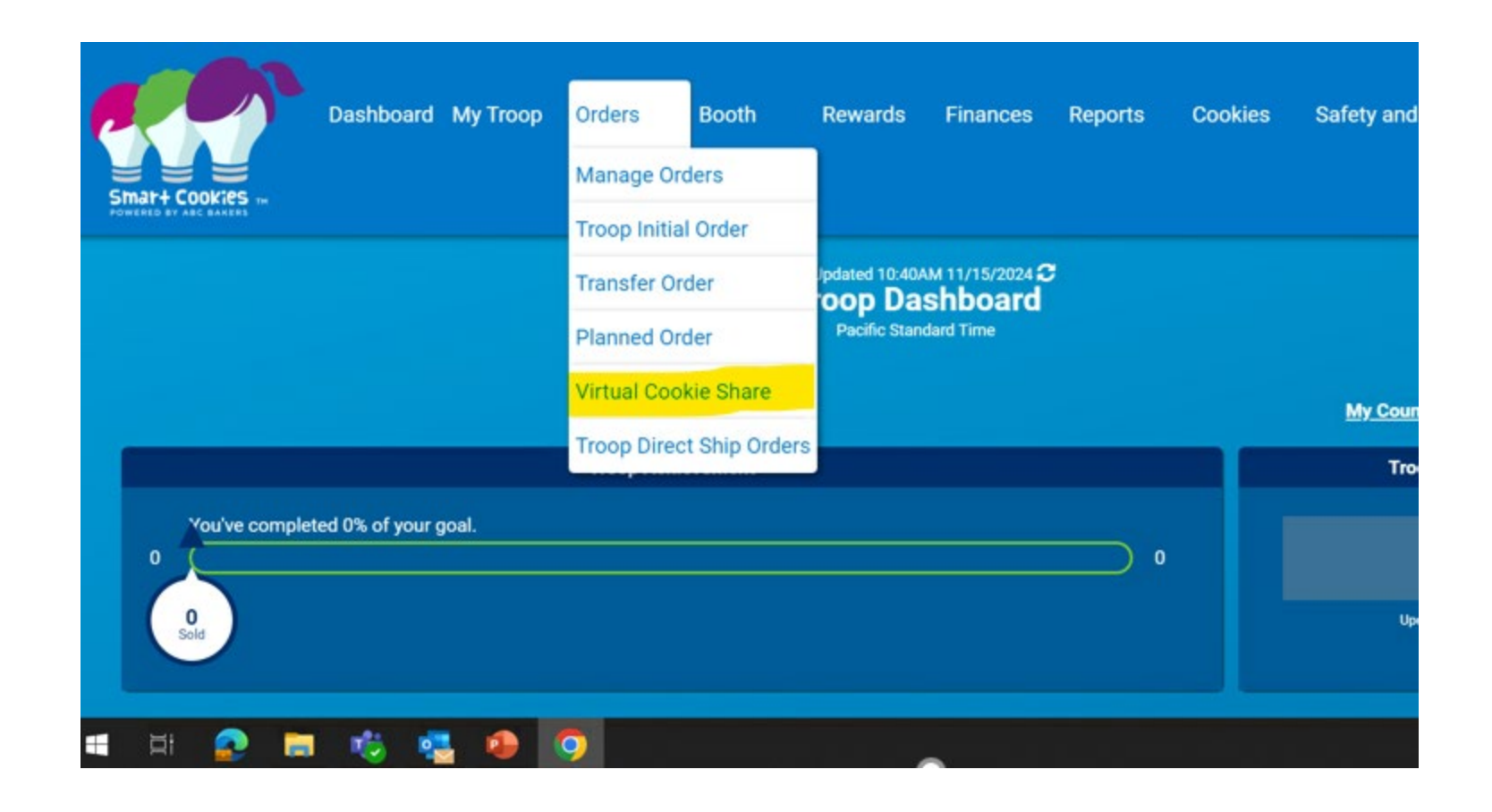

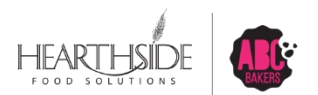

## **Enter Package Quantities for each Girl**

|                                | Virtual Cookie Share: 0000028<br>Pacific Standard Time<br>Cookie Share |            |  |  |  |
|--------------------------------|------------------------------------------------------------------------|------------|--|--|--|
| DISTRICT No Specified District | SERVICE UNIT Mountain One                                              | TROOP 1011 |  |  |  |
|                                | Troop: 1011 Name: Joy Behr Phone: (unavailable) Email: (unavailable)   |            |  |  |  |
|                                |                                                                        |            |  |  |  |
|                                | LAST EDITED: Anne Lauzier ON: July 09, 2024 ①                          |            |  |  |  |
|                                | Name                                                                   | Total      |  |  |  |
|                                | Latoya Tiemann                                                         | 2          |  |  |  |
|                                | Rosa May                                                               | 0          |  |  |  |
|                                | Hannah Murray                                                          | 5          |  |  |  |
|                                | Terry Fair                                                             | 0          |  |  |  |
|                                | Belinda Jackson                                                        | 0          |  |  |  |
|                                | Rhonda Hughes                                                          | 5          |  |  |  |
|                                | Beverly Larson                                                         | 0          |  |  |  |
|                                | Anita Reid                                                             | 0          |  |  |  |
|                                | Brenda Jewell                                                          | 0          |  |  |  |
|                                | Blanca Durham                                                          | 0          |  |  |  |
| < 1 2 >                        |                                                                        |            |  |  |  |
|                                | Total                                                                  | 12         |  |  |  |
|                                | Order notes Orders from Digital Cookie as of 1/15/25                   |            |  |  |  |

Save

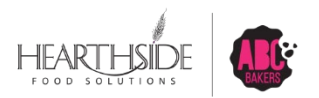

**Confidential & Proprietary** 

## **Virtual Cookie Share Order Confirmation**

| STM3P4 COOKIES | Dashboard MyTroop Orders Booth Recognitions Finances Reports Cookies Tips & Tools Media                                 | Help      |
|----------------|----------------------------------------------------------------------------------------------------|-----------|
|                | Virtual Cookie Share: 275<br>Cookie Share Org                                                                           |           |
|                | SERVICE UNIT 654                                                                                                    | TROOP 102 |
|                | Troop: 102 Name: Chris McDaniel Phone: (unavailable) Email: centralmaryland.troop@outlook.com                           | •         |
|                | LAST EDITED: Catherine Smith ON: September 15, 2017 ()                                                                  |           |
|                |                                                                                                    | Packages  |
|                | Name                                                                                                    | Total     |
|                | Elena Leonard                                                                                                    | 3         |
|                | Harriet Paul                                                                                                    | 3         |
|                | Mona Griffin                                                                                                    | 3         |
|                | Angie Gregory                                                                                                    | 3         |
|                | Lisa Cohen                                                                                                    | 3         |
|                | Shannon Gonzalez                                                                                                    | 3         |
|                | Fave Hill                                                                                                    | 3         |
|                | Susan Myers                                                                                                    | 3         |
|                | Casey Smith                                                                                                    | 3         |
|                |                                                                                                    |           |
|                |                                                                                                    | 60        |
| Virtual        | Order notes<br>Virtual Cookie Share orders from 3 booth events done this past Saturday<br>I order successfully updated. |           |
|                | Save                                                                                                    |           |
|                | Delete Order                                                                                                    |           |

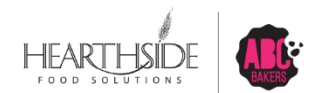

## **VIRTUAL Cookie Share filter on Manage Orders**

| Dash                                      | board My Troop   | Orders Booth                       | Recognitions Finances     | Reports Cookies                | Tips & Tools Media H   | lelp                            |                      |  |  |  |  |  |  |
|-------------------------------------------|------------------|------------------------------------|---------------------------|--------------------------------|------------------------|---------------------------------|----------------------|--|--|--|--|--|--|
| Manage Orders                             |                  |                                    |                           |                                |                        |                                 |                      |  |  |  |  |  |  |
| PLANNED                                   |                  | ояреля                             | œ                         |                                | 80L0                   | OHBIAND                         |                      |  |  |  |  |  |  |
| Casas<br>Total Value<br>Show Transactions | 0<br>\$0         | Cases<br>Total Value<br>Show Yrene | <b>287</b><br>\$14,044    | Gases<br>Total Value<br>Show 1 | <b>225</b><br>\$11,065 | Cases<br>Total Value<br>Details | <b>62</b><br>\$2,979 |  |  |  |  |  |  |
| Sear all filters ALL INITIAL OR           | der 🛩            | PLANNED 🥪                          |                           | TRANSFER -                     | DAMAGED 🥪              | COOKIE SHARE 🛩                  | DIRECT SHIP 🤝        |  |  |  |  |  |  |
| 1 Results                                 |                  |                                    |                           | Search By<br>All               | Keyword                |                                 | <u>م</u>             |  |  |  |  |  |  |
| ALL NTAL (2009 🗸 9UNN2) -                 | R5700            | TANKITE · DAMAGED ·                | COMIN DALLER / BURCT DA   | e 🖌 cestember -                | CD PBS                 | GFT STATUS TOTAL                | Apply TOTAL S        |  |  |  |  |  |  |
| toga e C                                  | an<br>(beat      | • D                                | Cuptores                  |                                | 0 0                    | 0 SAVED 60                      | 240.00               |  |  |  |  |  |  |
| ×1073 🖸 1                                 | Abri fotoro      | 0                                  | Maxer Suptracts           | <u>^</u>                       |                        |                                 |                      |  |  |  |  |  |  |
|                                           | AutoryVess       | 0                                  | MASTER Adarts:            | 0                              | Use Re                 | fine Search                     |                      |  |  |  |  |  |  |
| Q                                         | Carolina Biltura | 0                                  | MAITER Breadway           | 0                              | feature                | e to further filt               | er                   |  |  |  |  |  |  |
|                                           | Dalara Rom       | 0                                  | MACTED Transfer           | 0                              | by spe                 | cific Girls in th               | е                    |  |  |  |  |  |  |
|                                           | Hales Johnson    | D                                  | Ingular Gapteands         | ^                              | Troop                  |                                 |                      |  |  |  |  |  |  |
|                                           | Harrah Entidenan |                                    | Entre Durier Das Contines |                                |                        |                                 |                      |  |  |  |  |  |  |
|                                           |                  |                                    |                           |                                |                        |                                 |                      |  |  |  |  |  |  |

FOOD SOLUTIONS

# How to reconcile Virtual Cookie Share

➢Girls' Virtual Cookie Share donation packages should match between Digital Cookie and Smart Cookies. Here's how to make sure they do:

- 1. Generate the Digital Cookie All Orders Report
- 2. Generate the Girl Cookie Order Detail Report in Smart Cookies (this report can be generated by a specific girl or for all girls in the Troop)
- 3. From the Smart Cookies Manage Orders grid, use the Cookie Share filter (Virtual donations only)

Within the Manage Orders grid view, review all COOKIE\_SHARE orders to ensure all transactions have been successfully created and have posted. **NOTE: Do not include any COOKIE\_SHARE(B) or COOKIE\_SHARE(VB) in your total calculations, as these are Smart Booth Divider donations and Troop Link** (virtual booth) orders that were automatically created in Smart Cookies.

In some cases, the number of COOKIE\_SHARE orders may be higher than digital cookie – this represents in person sales paid by cash or check.

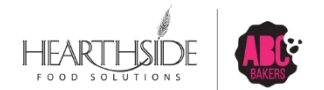

# **Reward Order Creation**

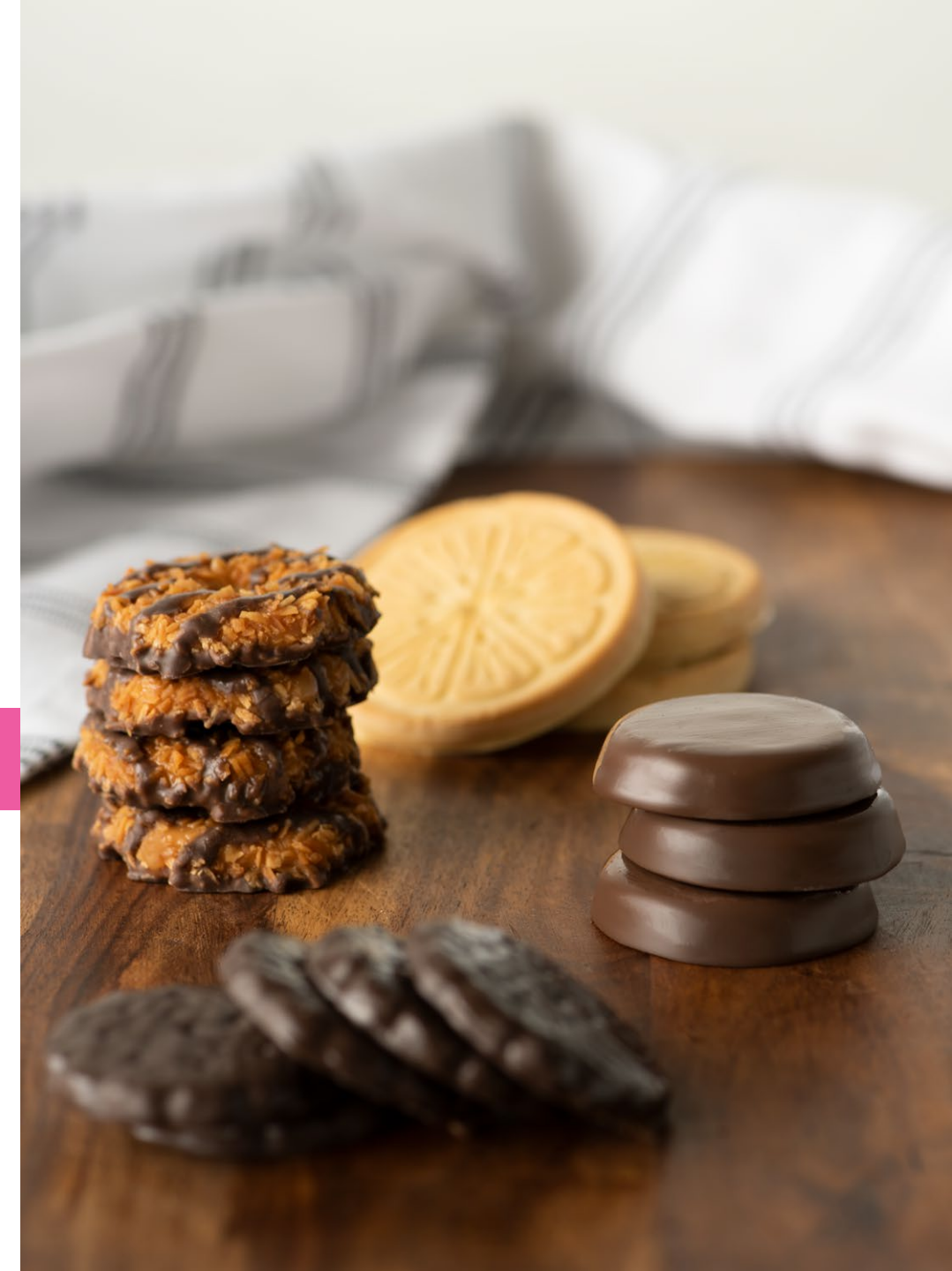

# Recognition Order Creation

- Smart Cookies uses" Rewards" and "Recognitions" interchangeably
- Troops can begin creating EARLY/INITIAL reward orders on January 6<sup>th</sup>, 2025 and must be finalized by 11:59pm on January 31, 2025
- Troops can begin creating MAIN reward orders on February 3th, 2025
- Rewards will be delivered at the end of the Cookie Program, to the Service Units, in late May/early June 2025

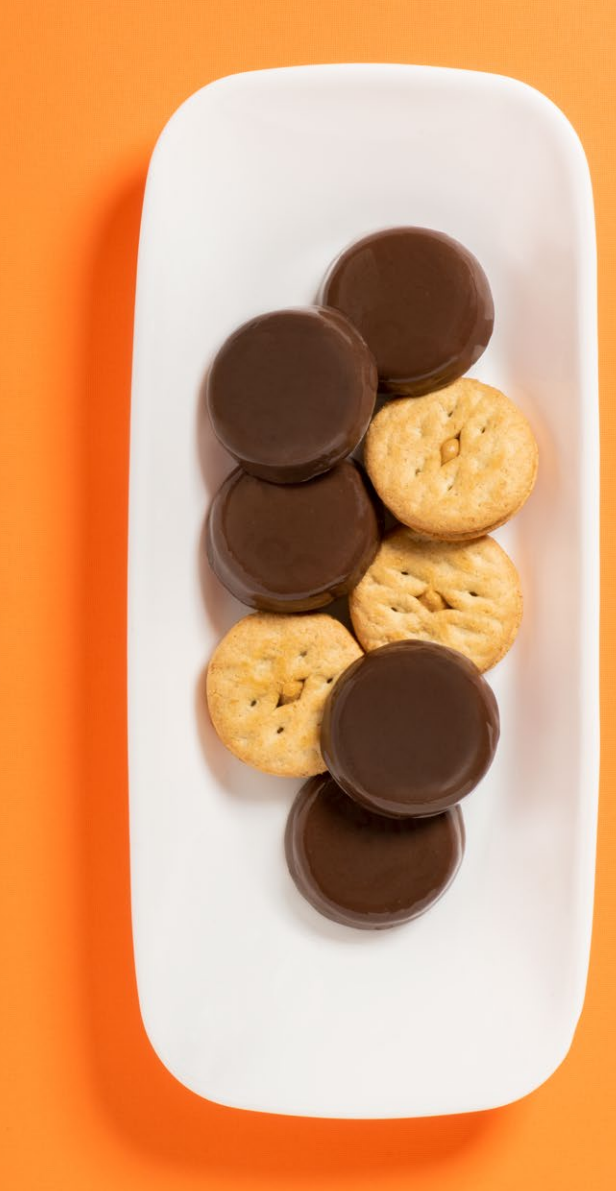

# **Create Recognition Order**

### **Navigate to Rewards > Recognition Order**

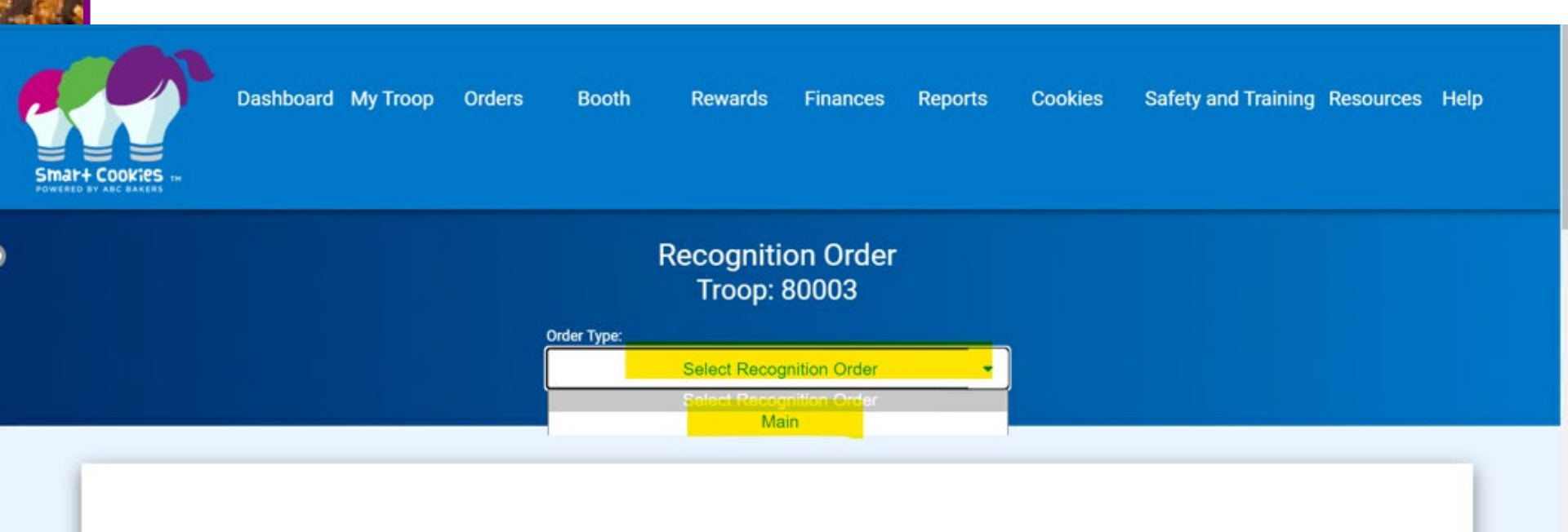

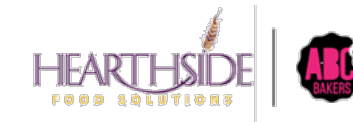

**Confidential & Proprietary** 

After creating the Recognition order, Troops will access existing orders under Rewards > Manage Recognition Orders

#### Select the pencil icon to the far right of the order to make edits

| Sim  | hart + Cookies TH<br>Read by ABC BAKERS      | Dashboard My Troo | p Orde                          | ers B | ooth | Recognitions<br>Manage Reco<br>Create Recog | Finances<br>ognition Orde | Rep<br>ers | oorts | C | Cookies       | Tips 8  | & Too | ls Media   | He       | elp |
|------|----------------------------------------------|-------------------|---------------------------------|-------|------|---------------------------------------------|---------------------------|------------|-------|---|---------------|---------|-------|------------|----------|-----|
|      |                                              |                   | Last Updated 3:38PM 9/29/2017 🗢 |       |      |                                             |                           |            |       |   |               |         |       |            |          |     |
| Man  | age Recognition Orders                       |                   |                                 |       |      |                                             |                           |            |       |   |               |         |       |            |          |     |
| Drag | a column header here to group by that column |                   |                                 |       |      |                                             |                           |            |       |   |               | X       | Ð     | Q Search   |          |     |
|      | District                                     | Ţ                 | Service Unit                    |       |      |                                             |                           | Ţ          | Тгоор | Ŧ | Rec Order T 🍸 | Order D | )a 🍸  | Y Order Nu | Status 🍸 |     |
|      | Q                                            |                   | Q                               |       |      |                                             |                           |            | Q     |   | Q             | Q       |       | Q          | Q        |     |
|      | No Specified District                        |                   | 654                             |       |      |                                             |                           |            | 102   |   | Main          | 10/1/20 | )17   | 14         | 5 R      | 2 ₿ |

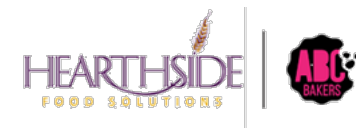

Confidential & Proprietary

**Confidential & Proprietary** 

Orders that have Girls with red warning signs indicate the Troop needs to select sizes or choices. Select the arrow next to the warning sign to proceed

|                                            | Order Type:<br>Main                                 |                    |
|--------------------------------------------|-----------------------------------------------------|--------------------|
| <b>DEADLINE:</b> March 31, 2025 @ 11:59 PM | LAST EDITED: Debra Cozzoli ON: November 19, 2024 () | STATUS: INCOMPLETE |
| Sort By                                    | Sea                                                 | arch Q             |
| Ainsley Jacobson                           | Packages sold: 1729                                 | UNREAD             |
| . Amelia Smith                             | Packages sold: 0                                    | UNREAD 📏           |
| Brynlee Dickey                             | Packages sold: 0                                    | UNREAD >           |

The specific reward level will also display the warning sign, indicating where choices or sizes are required. Select the downward arrow to complete the missing choice/size. Select Save when complete.

| <b>400 - 549</b><br>Packages sold   |    |         |                |   |    |         |                 |   |    |         | ~            |            |
|-------------------------------------|----|---------|----------------|---|----|---------|-----------------|---|----|---------|--------------|------------|
| <b>550 - 749</b><br>Packages sold   |    |         |                |   |    |         |                 |   |    |         | ~            |            |
| <b>750 - 999</b><br>Packages sold   |    |         |                |   |    |         |                 |   |    |         | ~            |            |
| <b>1000 - 1299</b><br>Packages sold |    |         |                |   |    |         |                 |   |    |         | ~            |            |
| <b>1300 - 1799</b><br>Packages sold |    |         |                |   |    |         |                 |   |    | A       | ~            |            |
| <b>300 - 1799</b><br>Jackages sold  |    |         |                |   |    |         |                 |   |    |         |              | <b>A</b> ^ |
| Group 1                             |    | Group 2 |                | 0 |    | Group 3 |                 | 0 |    | Group 4 |              |            |
| GREAT<br>WOLF<br>LODGE              | OR |         | Sewing Machine |   | OR |         | Ice Cream Maker |   | OR |         | \$150 Advent | ure Pass   |
| (                                   |    |         |                |   |    |         |                 |   |    |         |              | Þ          |

After creating the Recognition order, Troops should access the order under Rewards > Manage Recognition Orders

#### Select the pencil icon to the far right of the order to make edits

| Smat+ Cookies TH<br>Powered BY ABC BAKERS          | Dashboard My Troo | p Orders     | Booth | Recognitions Finances<br>Manage Recognition Orders<br>Create Recognition Order | Reports | Cookies       | Tips & Too | ols Media  | He       | lp  |
|----------------------------------------------------|-------------------|--------------|-------|--------------------------------------------------------------------------------|---------|---------------|------------|------------|----------|-----|
| Last Updated 3:38PM 9/29/2017 €<br>Troop Dashboard |                   |              |       |                                                                                |         |               |            |            |          |     |
| Manage Recognition Orders                          |                   |              |       |                                                                                |         |               |            |            |          |     |
| Drag a column header here to group by that column  |                   |              |       |                                                                                |         |               | R D        | Q Search.  |          |     |
| District                                           | Ŧ                 | Service Unit |       |                                                                                | Troop   | Rec Order T Y | Order Da 🍸 | Y Order Nu | Status 🔻 |     |
| Q                                                  |                   | Q            |       |                                                                                | Q       | Q             | ۹ 🖬        | Q          | Q        |     |
| No Specified District                              |                   | 654          |       |                                                                                | 102     | Main          | 10/1/2017  | 145        | R        | 2 ₿ |

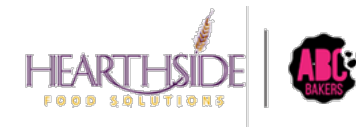

Confidential & Proprietary

# Reporting

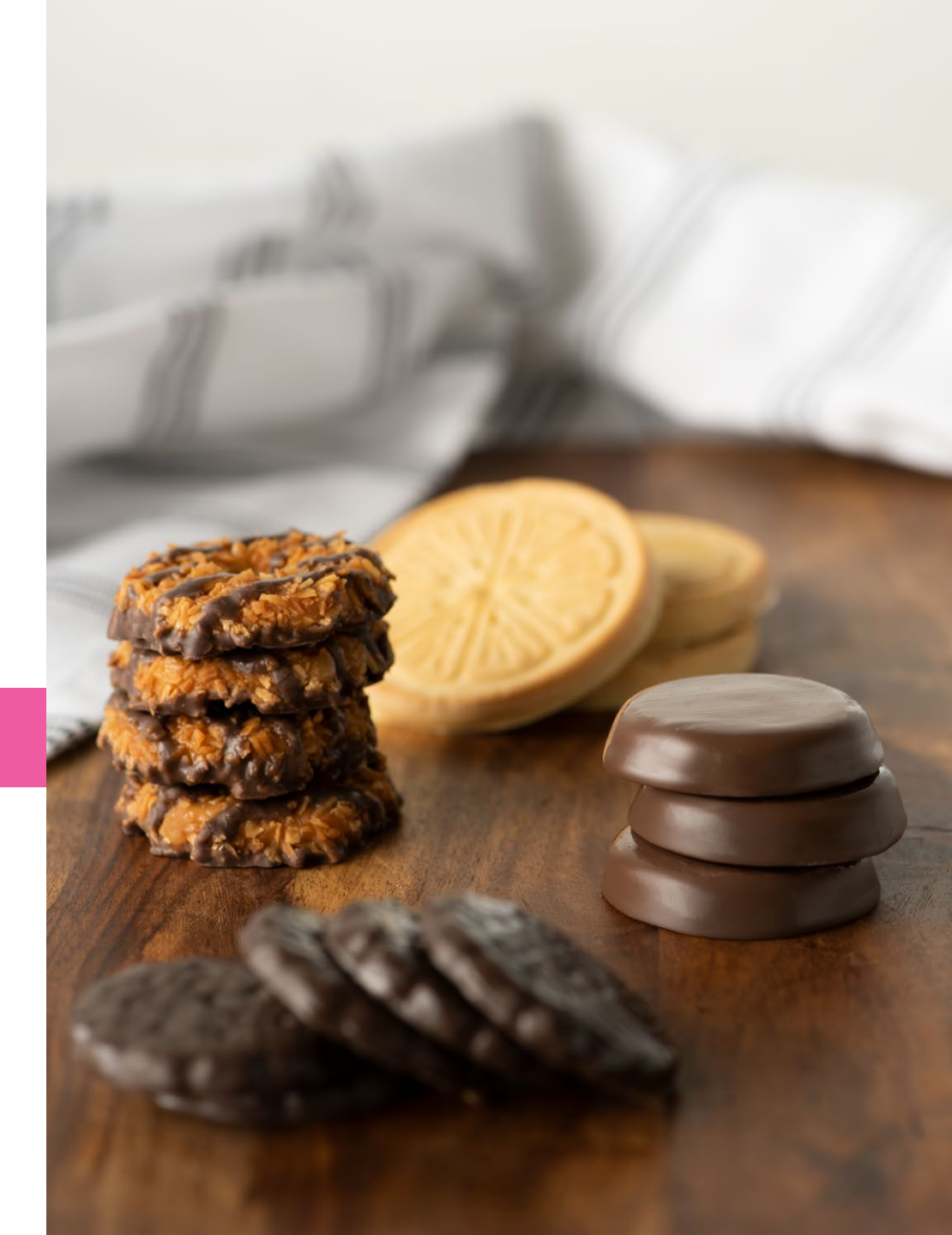

# **Most Popular Troop Reports**

Booth Category:

- Booked Booth Sales Summary
- Available Booth Summary
- Smart Booth Divider Sales Export
- Troop Secured Booth Info Export

**Orders Category** 

- All Girl level reporting
- Troop Initial Order

Inventory and Delivery Category

Troop On Hand Inventory

Finance Category:

- Girl Balance Summary
- Troop Balance Summary (snapshot and summary versions)

#### Rewards Category:

- Order summary by Girl
- Order summary by Troop

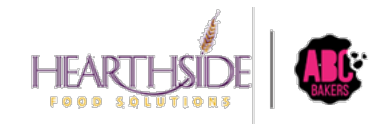

# Thank you!

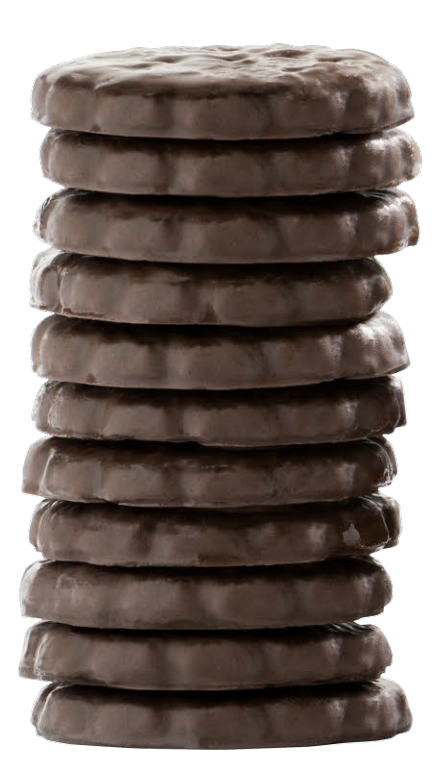

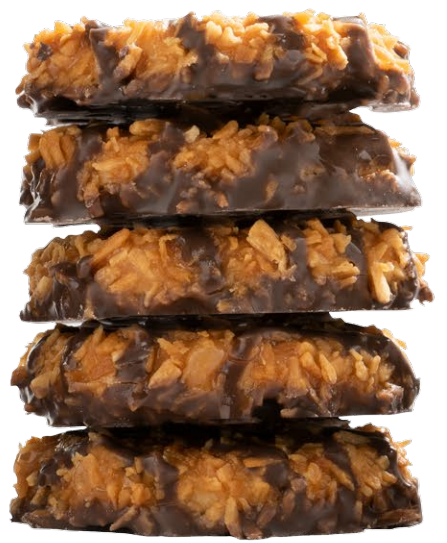

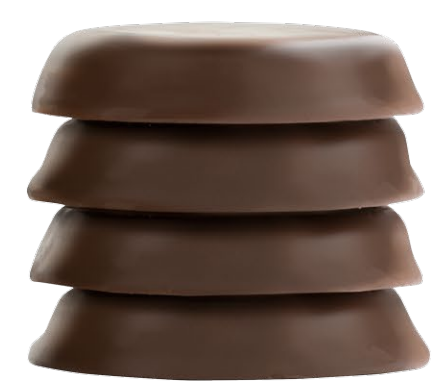

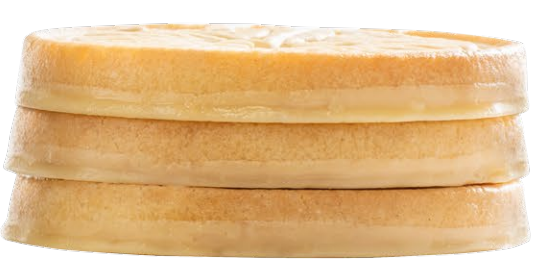

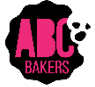